**Document Confidentiality:** 

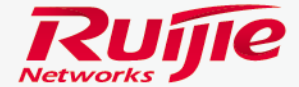

11111111111

# **Eweb Configuration Sample For FAT AP**

RGOS Version 11.1(5) B9P5

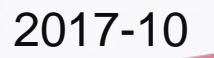

## Contents

Preface

#### Initialization

Login Web Management Page Convert AP from Fit to Fat Mode

- **G** Scenario 1 : Quick Configuration
- □ Scenario 2 :Normal Configuration

#### □ Advance configuration

Modify SSID name and Password Channel , power and STA limitation General Wlan Rate Limit AP\_SSID-based Isolation Static Blacklist & Whitelist Built-in Web Authentication Custom Landing Page Template

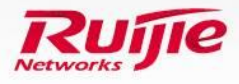

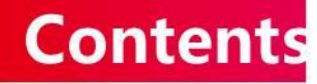

#### **D** Daily maintainance

Modify Super Administrator Password Create new administrator Configure Log Server Upgrade System from 11.x to 11.x Export /Import Current Config Restore Factory Setting

#### □ Appendix

Upgrade system from 10.4 to 11.x

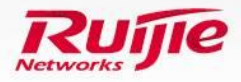

# Preface

## Audience

Ruijie business partners and customers who are responsible for configuring and maintaining Ruijie wireless devices.

## **Revision Record**

| Version | Release Date | Contents                         | Author |
|---------|--------------|----------------------------------|--------|
| V1.0    | 2015.8       | First Release                    | Scott  |
| V1.1    | 2016.8       | Add Custom Landing Page Template | Oscar  |

#### Note :

For more detail configuration , see configuration guide for each product . you can download configuration guide at <u>http://www.ruijienetworks.com</u>

For more technical enquiry , you can visit Ruijie Service portal at <u>http://case.ruijienetworks.com</u> . You need to sign up before submit a case.

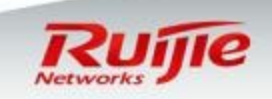

# Preface

- This slide is going to guide you how to configure Ruijie AP in Fat mode with web management tool----- Eweb
- In 1<sup>st</sup> part, you will study how to initialize AP including login Web UI and convert to Fat AP
- In 2<sup>nd</sup> part, there are 2 most practical configuration scenarios.
- In 3<sup>rd</sup> part, there are some advanced configurations.
- In 4<sup>th</sup> part, daily maintenance
- The brief workflow is as below :

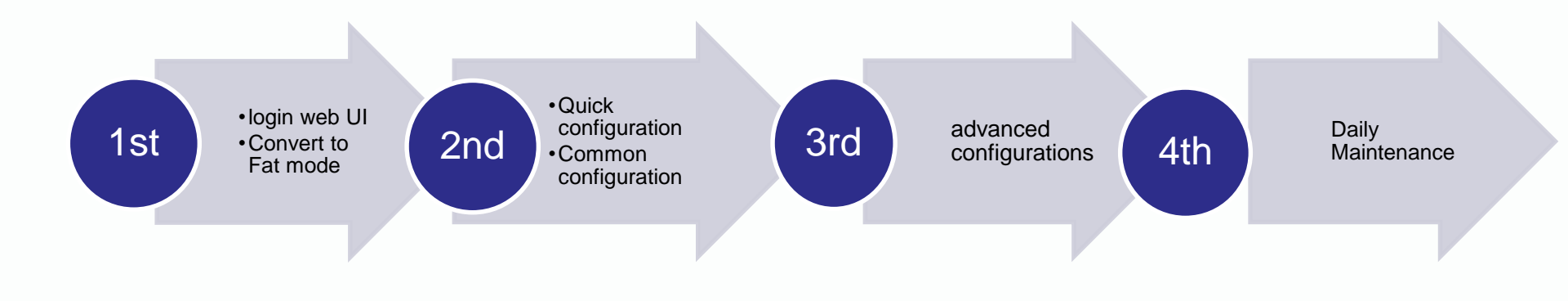

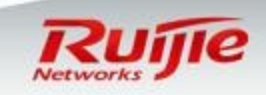

## Initialization : Connect and power on AP

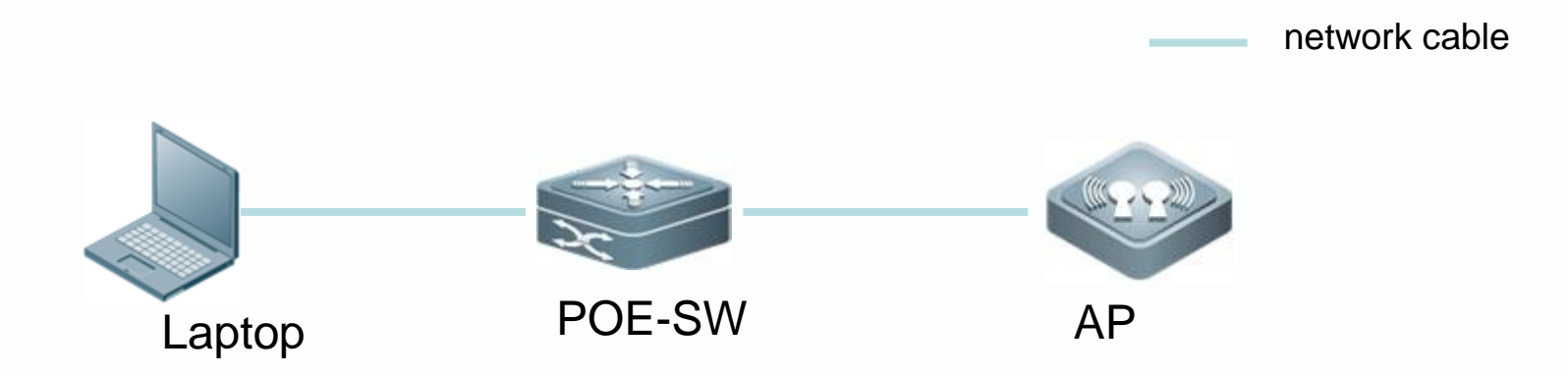

- As shown in above diagram , you need one POE switch to power AP on .(POE adapter is also ok)
- Put both laptop and AP in the same vlan .By default , the IP address of AP is 192.168.110.1/24 , so assign IP address 192.168.110.2/24 to laptop.
- Now , laptop should be able to communicate with AP. You can verify it by ping.

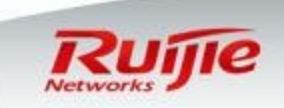

# Initialization : Login Web Management Page

□ Open browser and visit <u>http://192.168.110.1</u> You will see below login page The default identity is that **Username: admin & Password: admin** 

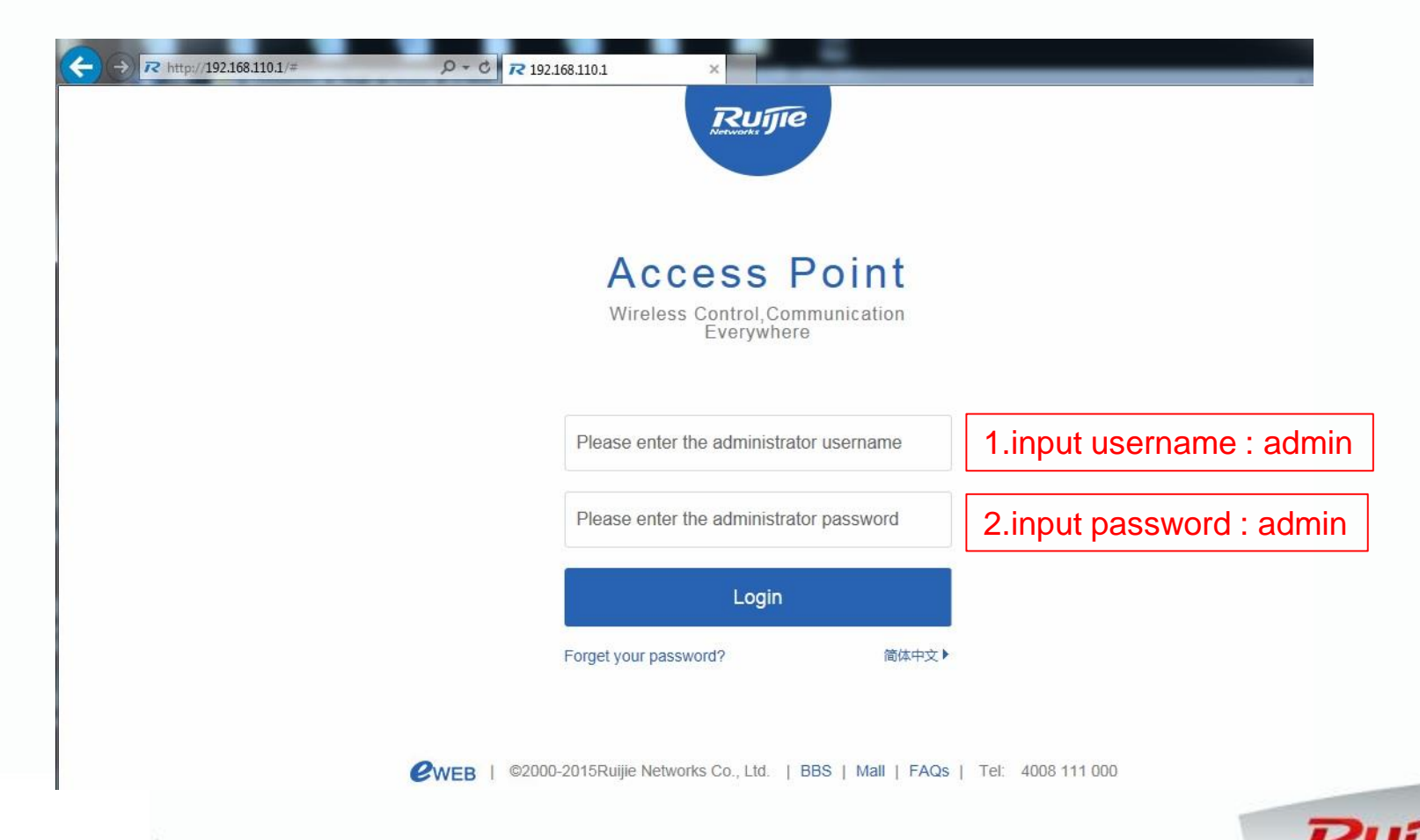

# Initialization : Convert AP from fit mode to fat mode

□ Go to "System" -> "System Mode" in the left ,select "Fat AP Mode" in the right AP will reload and switch to Fat mode.

Note : By default , AP works in Fit Mode.

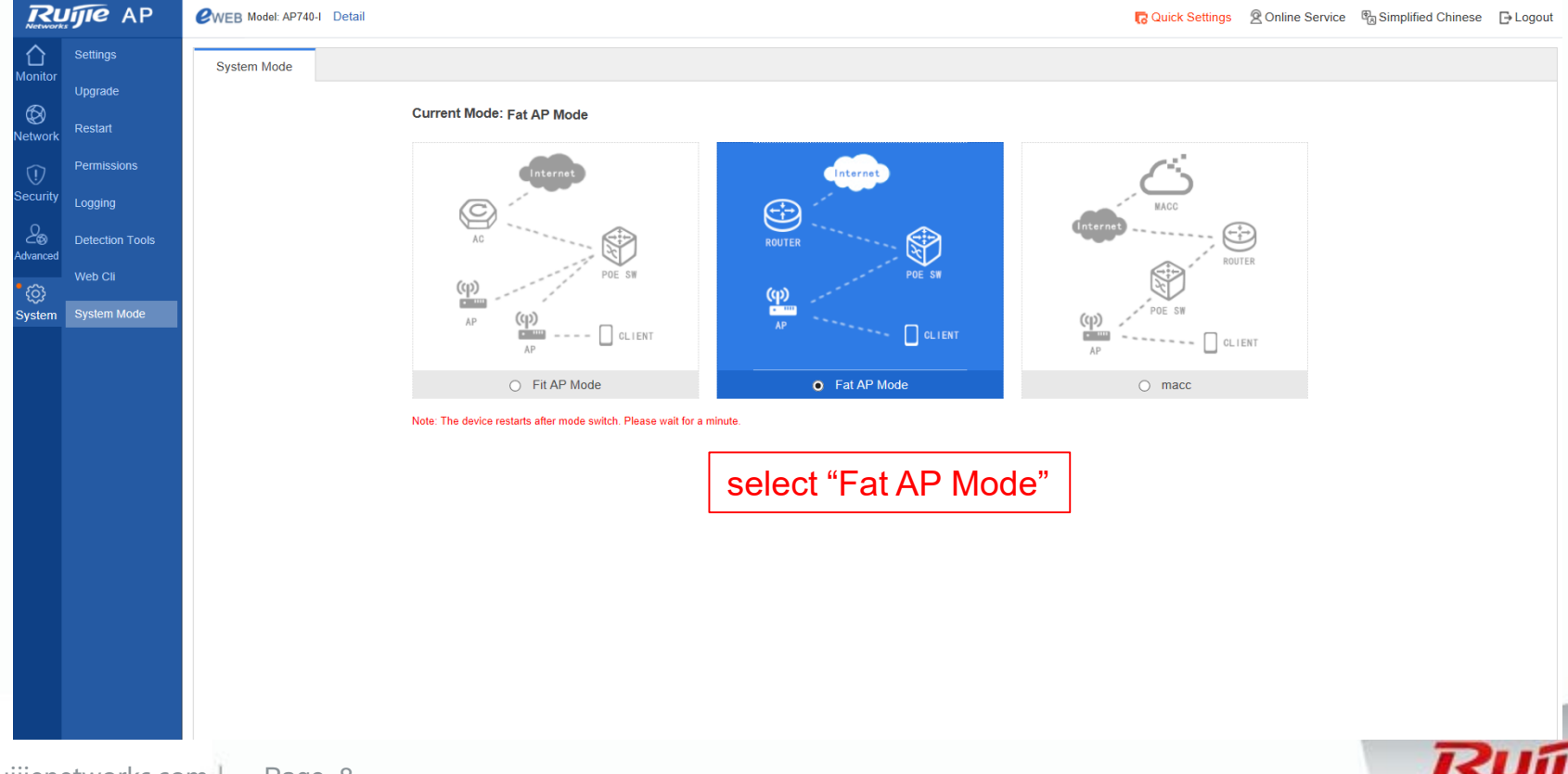

## Scenario 1 : Quick Configuration

- If it is the first time you configure Ruijie AP, your requirement is just one "plug and play" AP to broadcast only one SSID, it is recommend to use "Quick configuration".
- Quick configuration allows you to configure a WLAN by simply specifying the "SSID name" and "password". Then ,you can plug AP in your network and it will extend wired to wireless.

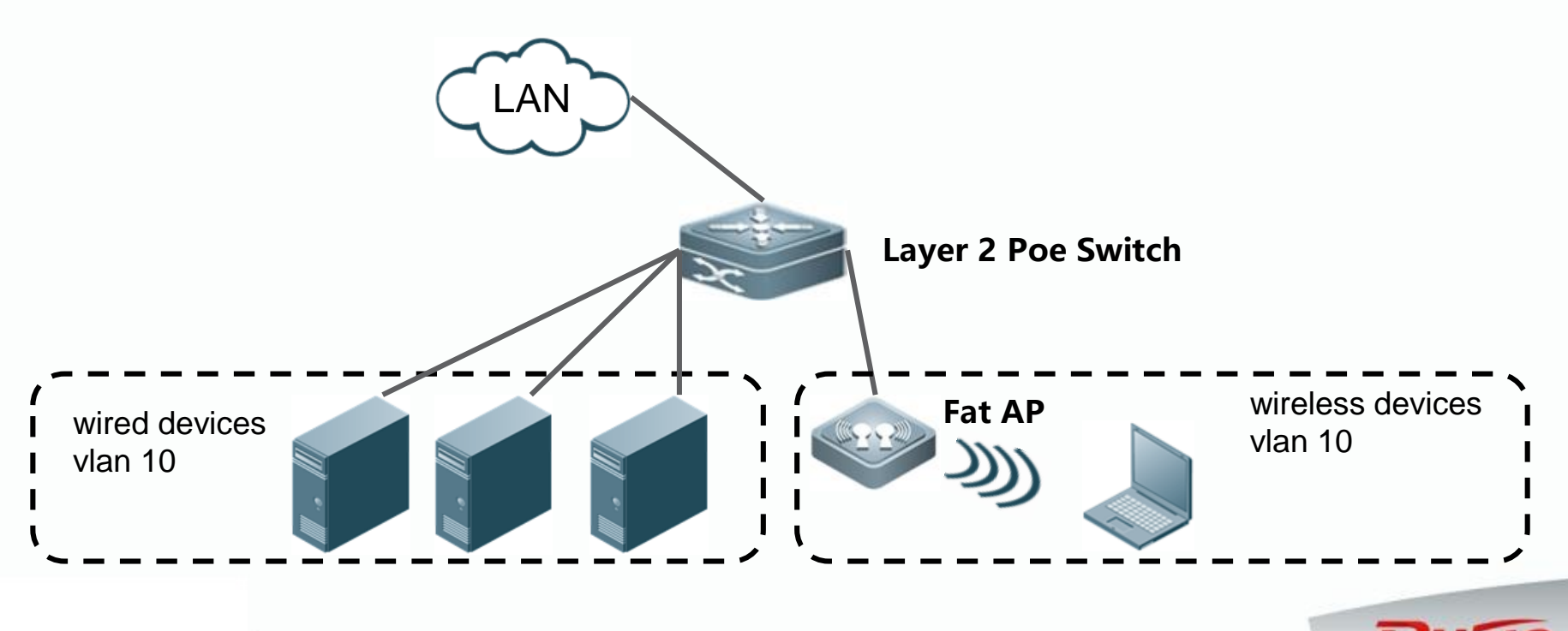

## Scenario 1(1):Modify vlan and management IP

• Eweb will prompt the "Quick configuration" for the first time you login.

- □ Also ,you can open "Quick configuration" in the top right of Eweb.
- □ First choose access mode
- □ Assign one management IP address to Fat AP.

| RL              | ijie ap         | CWEB Model: AP740-1 Detail                                                                                                    | [→ Logou |
|-----------------|-----------------|----------------------------------------------------------------------------------------------------|----------|
| Monitor         | Settings        |                                                                                                    |          |
| 6               | Upgrade         | Quick Settings—External Network Settings ×                                                                                                    |          |
| Network         | Restart         |                                                                                                    |          |
| Ū               | Permissions     | AP Working Mode O Wireless Routing Mode                                                                                                    |          |
| Security        | Logging         | Note: In AP access mode, an AP is connected to a router or switch that accesses the<br>network to provide WFi in scenarios such as in offices or botels.                                    |          |
| ∠්ම<br>Advanced | Detection Tools | Vax 1 1 Keen the vian setting                                                                                                    |          |
| ©               | Web Cli         |                                                                                                    |          |
| System<br>I     | System Mode     |                                                                                                    | ç        |
|                 |                 | 2 Assign management IP address                                                                                                    |          |
|                 |                 | Mask: 255.255.255.0                                                                                                    |          |
|                 |                 | Default Gateway: Optional                                                                                                    |          |
|                 |                 | Note: This function is designed for ease of use based on user scenario. It is recommended to configure the<br>function via Web instead of CLL Appreate port configuration is not supported. |          |
|                 |                 |                                                                                                    |          |
|                 |                 | 3. Click Next                                                                                                    |          |
|                 |                 |                                                                                                    |          |
|                 |                 |                                                                                                    |          |

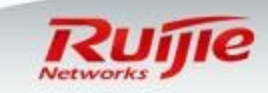

## Scenario 1(1):Set SSID name and password

□ Specify SSID name and set password .

□ So far "Quick configuration" has finished !

|                | ijie ap         | AP @WEB Model: AP740-1 Detail Cuick Settings @ Online Service 🖏 Simple |                             | 🔀 Quick Settings 🖄 Online Service 🖓 Simplified Chinese 🕞 Logout |
|----------------|-----------------|------------------------------------------------------------------------|-----------------------------|-----------------------------------------------------------------|
| Monitor        | Settings        |                                                                        |                             |                                                                 |
| <i>f</i> D     | Upgrade         |                                                                        | Quick Settings—WiFi         | ×                                                               |
| Vetwork        | Restart         |                                                                        |                             | 1 Specify SSID name and password                                |
| 1              | Permissions     |                                                                        | SSID: Eweb_69571 *          |                                                                 |
| Security       | Logging         |                                                                        | WiFi Password: ewebwifi 🖂 S | how Password                                                    |
| ∠⊗<br>Advanced | Detection Tools |                                                                        |                             |                                                                 |
| ල              | Web Cli         |                                                                        |                             |                                                                 |
| System         | System Mode     |                                                                        |                             |                                                                 |
|                |                 |                                                                        |                             |                                                                 |
|                |                 |                                                                        |                             |                                                                 |
|                |                 |                                                                        |                             |                                                                 |
|                |                 |                                                                        |                             | 2.Click "Finish"                                                |
|                |                 |                                                                        |                             | Back Finish                                                     |
|                |                 |                                                                        |                             |                                                                 |
|                |                 |                                                                        |                             |                                                                 |
|                |                 |                                                                        |                             |                                                                 |

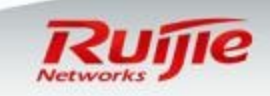

# Scenario 1(2) :Modify management IP

- □ Now we choose routing mode
- □ Assign one management IP address to Fat AP.
- And we do not choose NAT

| Ruijie AP     |                  | WEB Model: AP740-1 Detail | 🔂 Quick Settings 🙎 Online Service 🖓 Simplified Chinese 🕞 Logout                                                                                                    |
|---------------|------------------|---------------------------|----------------------------------------------------------------------------------------------------|
| Monitor       | WiFi/WLAN        |                           |                                                                                                    |
|               | Channel          |                           | Quick Settings—External Network Settings     X                                                                                                    |
| 8<br>Network  | External Network |                           |                                                                                                    |
| (!)           | WDS              |                           | AP Working Mode:  AP Access Mode Wireless Routing Mode                                                                                                    |
| Security      | Internet Auth    |                           | Port Gi0/1 (If you want to change the port please gable proceed to envite b                                                                                                    |
| 2             |                  |                           | device configuration.)                                                                                                    |
| Advanced      |                  |                           | Internet Connection Type: Static IP (Dedicated IP)                                                                                                    |
| <0)<br>System |                  |                           | <sup>IP: 192.168.2.135</sup> * 2.Assign management IP address                                                                                                    |
|               |                  |                           | IP Mask: 255.255.255.0                                                                                                    |
|               |                  |                           | Default Gateway: 102 168 2 254                                                                                                    |
|               |                  |                           |                                                                                                    |
|               |                  |                           | addresses. addresses to external addresses to external addresses to external addresses addresses |
|               |                  |                           | Note: This function is designed for ease of user scenario it is recommended to configure the                                                                                                    |
|               |                  |                           | 4. Click "Next" Next                                                                                                    |
|               |                  |                           |                                                                                                    |
|               |                  |                           |                                                                                                    |
|               |                  |                           |                                                                                                    |
|               |                  |                           |                                                                                                    |

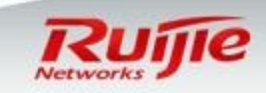

# Scenario 1(2) :Set SSID name and password

□ Specify SSID name and set password .

After these configuration we need to write an route point to users in the Layer3 device.
 So far "Quick configuration" has finished !

| RL             | ijie ap   | CWEB Model: AP740-I Detail                                    |
|----------------|-----------|---------------------------------------------------------------|
|                | Dashboard |                                                               |
| Ø              | User Info |                                                               |
| Network        |           | $\equiv$ Quick Settings—WiFi 1 Specify SSID name and password |
| ()<br>Security |           |                                                               |
| Q              |           | SSID: levyrouter *                                            |
| Advanced       |           | WiFi Password: 12345678 Show Password                         |
| ැබු            |           | DHCP:  Enable (IP addresses are allocated by AP)              |
| System         |           | Vian ID: 10 2.Create vlan for users                           |
|                |           | IP Range: 10.10.10 1 to 254                                   |
|                |           | DHCP Gateway: 10.10.10.254                                    |
|                |           | Preferred DNS Server: 114.114.114 Optional                    |
|                |           | Secondary DNS Server: Optional Optional Click "Finish"        |
|                |           |                                                               |
|                |           | Back Finish                                                   |
|                |           |                                                               |
|                |           |                                                               |

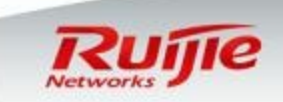

# Scenario 1(3) :Modify management IP

- □ Now we choose routing mode
- Assign one management IP address to Fat AP.
- □ And we choose NAT

| RL             | <b>ijie</b> ap   | CWEB Model: AP740-1 Detail                                                                                 | Quick Settin |
|----------------|------------------|----------------------------------------------------------------------------------------------------|--------------|
|                | WiFi/WLAN        |                                                                                                    |              |
| ~              | Channel          |                                                                                                    |              |
| Ø<br>Network   | External Network |                                                                                                    |              |
| (!)            | WDS              |                                                                                                    |              |
| Security       | Internet Auth    | AP Working Mode:  AP Access Mode Wireless Routing Mode                                                     |              |
| 2®<br>Advanced |                  | 1. Choose the port which<br>is connected to switch                                                         |              |
| ැිූි<br>System |                  | Internet Connection Type: Static IP (Dedicated IP)                                                         |              |
| _,             |                  | 2.Assign management IP address                                                                             |              |
|                |                  | IP Mask: 255.255.0                                                                                         |              |
|                |                  | Default Gateway: 192.168.2.254 *                                                                           |              |
|                |                  | 3. Choose nat                                                                                              |              |
|                |                  | Note: This function is designed for ease of use based on user scenario. It is recommended to configure the |              |
|                |                  | 4. Click "Next" Next                                                                                       |              |
|                |                  |                                                                                                    |              |
|                |                  |                                                                                                    |              |
|                |                  |                                                                                                    |              |

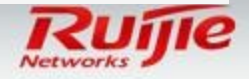

## Scenario 1(3) :Set SSID name and password

Specify SSID name and set password .So far "Quick configuration" has finished !

| RL              | IJIE AP                | E Model: AP740-I Detail                          |
|-----------------|------------------------|--------------------------------------------------|
| Monitor         | Dashboard<br>User Info |                                                  |
| Network         |                        |                                                  |
| U./<br>Security |                        | SSID: levyrouter *                               |
| 2<br>Advanced   |                        | WiFi Password: 12345678 Show Password            |
| ŝ               |                        | DHCP:  Enable (IP addresses are allocated by AP) |
| System          |                        | Vian ID: 10 2.Create vlan for users              |
|                 |                        | IP Range: 10.10.10 1 to 254                      |
|                 |                        | DHCP Gateway: 10.10.10.254                       |
|                 |                        | Preferred DNS Server: 114.114.114 Optional       |
|                 |                        | Secondary DNS Server. Optional 3.Click "Finish"  |
|                 |                        | Back Finish                                      |
|                 |                        |                                                  |

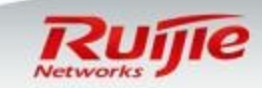

## Scenario 1 : Verification

Connect this FAT AP to your network , and it starts to broadcast SSID "Eweb\_226A1" . Connect to this SSID and input password , you are able to obtain the network.

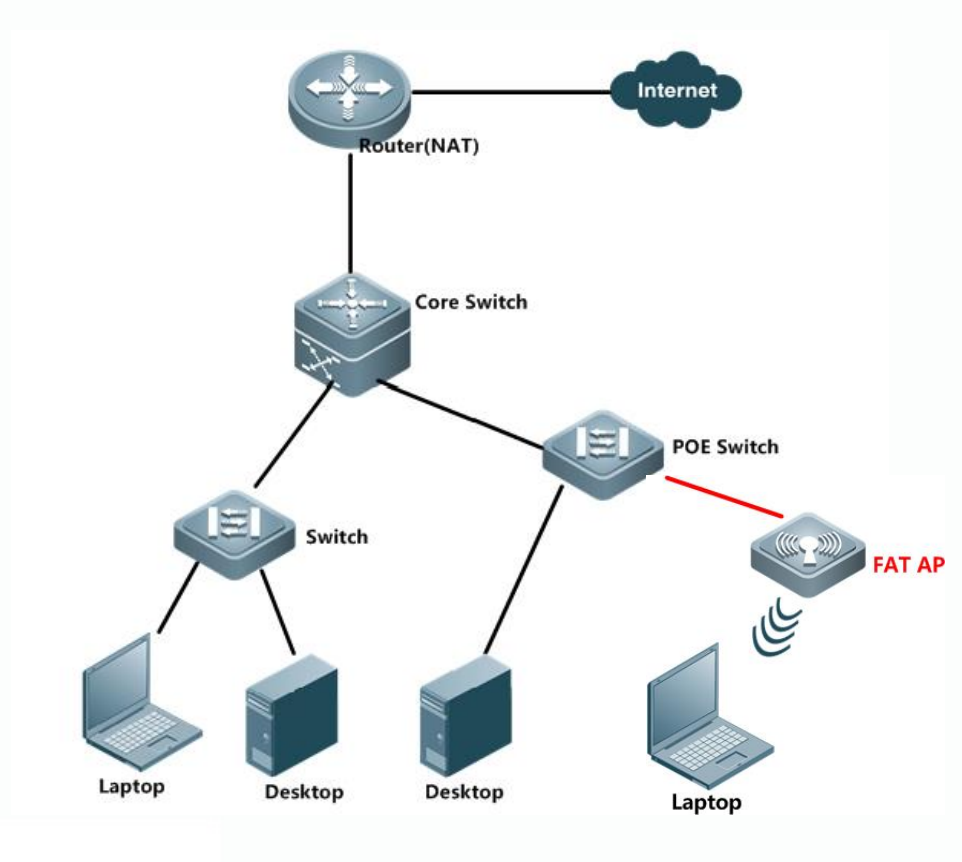

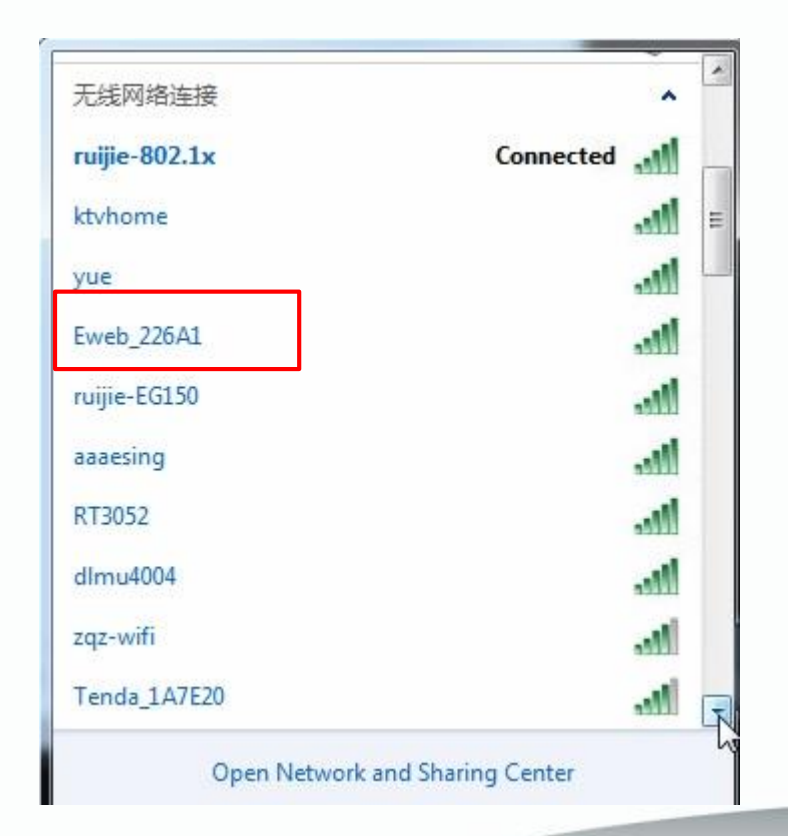

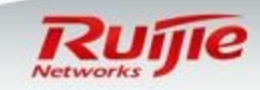

## Scenario 2 : Normal Configurations

- □ Compare with "Quick configuration", if you want to configure multiple SSIDs and customize additional settings like ,vlan , DHCP etc , "Normal Configuration " is prefer.
- Following sample displays a common enterprise wired network . Now we are going to build wireless network. In design ,besides common wired network , we create two more vlans : one for AP management , the other one for wireless users .

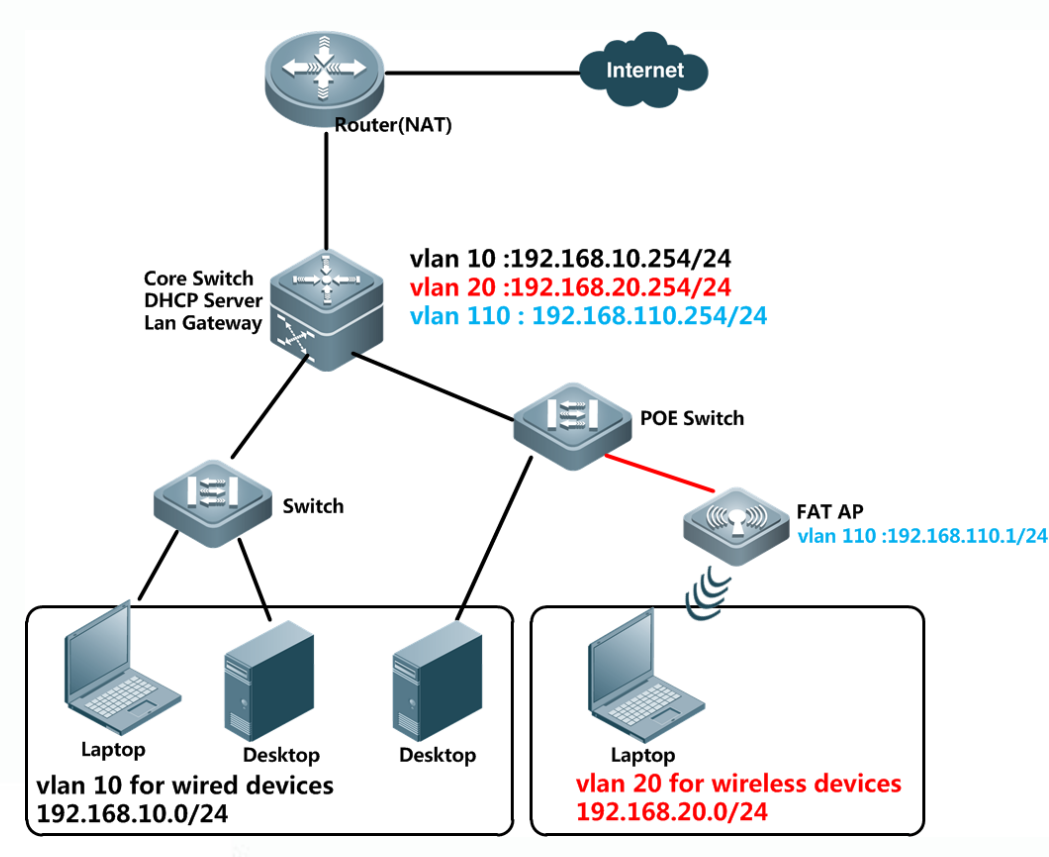

#### Note :

- Set Core switch as gateway for vlan 10,20 and 110.
- Set Core switch as DHCP Server for vlan 10,20 and 110.
- You can also set Fat AP as DHCP Server for vlan 20.(optional, will cover in following content)

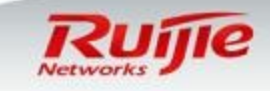

## Scenario 2 : Configure POE Switch

- It is recommended to set the POE port on POE switch in Trunk mode and untag ap management vlan 110. Trunk port is able to forward traffic of multiple vlans so that you can configure multiple ssids and map one ssid to one vlan.
- Also, you can set POE port on POE switch in access mode, but access port is able to forward traffic of only one vlan.

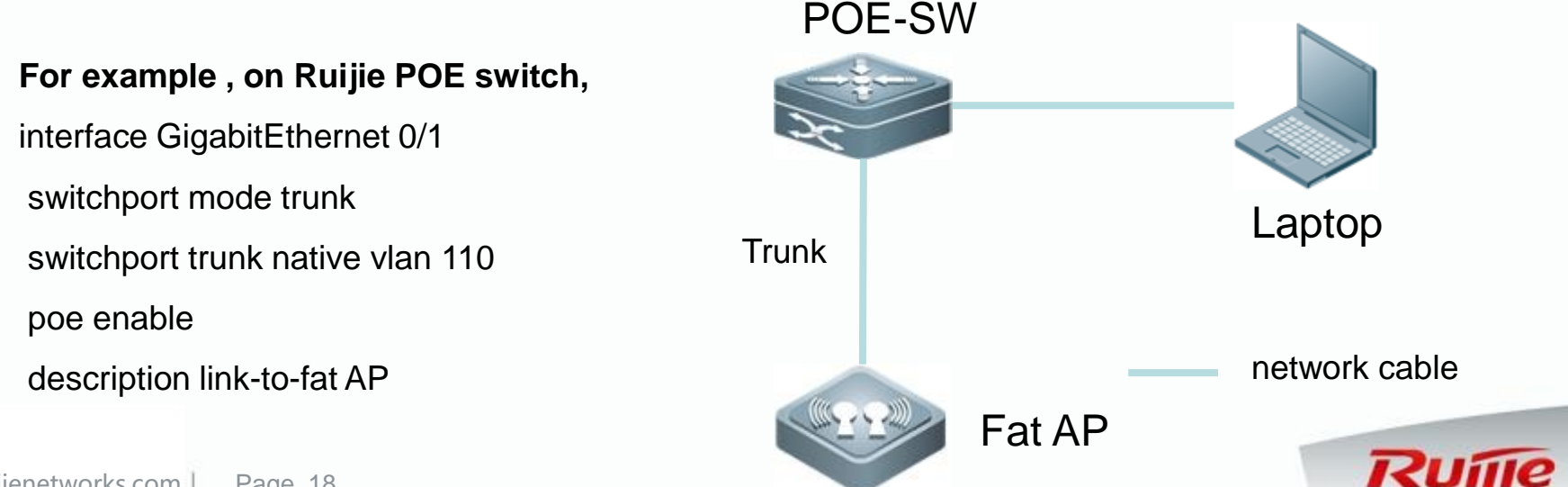

## Scenario 2 : Create a new WLAN

□ Log into Eweb, go to "WiFi/Wlan", click the "+" button to create a new Wlan.

Unfold "Advanced Settings", map SSID "NewWlan" to vlan 20

|                | IJIE AP          | WEB Model: AP740-I Detail                                                                                                    |
|----------------|------------------|----------------------------------------------------------------------------------------------------|
|                | WiFi/WLAN        | WIFI-1 × + × 1.Click "+" button                                                                                                    |
|                | Channel          | Note: This function is designed for ease of use based on user scenario. It is recommended to configure the function via Web instead of CLL   |
| Ø<br>Jetwork   | External Network | Note. This function is designed for ease of use based on user scenario. It is recommended to consigure the function via vveb instead of oct. |
|                | WDS              | Wlan Id: 1 * Range(1-16)                                                                                                    |
| Security       | Internet Auth    | SSID: NewWian * 2.Fill in "SSID" and "Password"                                                                                              |
| 2®<br>Advanced |                  | Encryption Type: WPA/WPA2-PSK                                                                                                    |
| ŝ              |                  | WiFi Password: ewebwifi * Show Password                                                                                                    |
| System         |                  | Advanced Settings 3. Unfold "Advanced Settings"                                                                                              |
|                |                  | Hide SSID:                                                                                                    |
|                |                  | WiFi Type: 2.4G(radio1) ≥ 5G(radio2) ≥ 5G(radio3) [Is signal unstable or weak?]                                                              |
|                |                  | 4.Click "Vlan" 2.4G(radio1) VLAN : 1 ▼ DHCP : Enabled on switches or gatewa                                                                  |
|                |                  | 5G(radio2) <u>VLAN</u> : 1 ▼ <u>DHCP</u> : Enabled on switches or gatewar                                                                    |
|                |                  | 5G(radio3) <u>VLAN</u> : 1 ▼ <u>DHCP</u> : Enabled on switches or gatewa                                                                     |
|                |                  | How to configure VLAN and DHCP?                                                                                                    |
|                |                  | Access priority 5G: OFF                                                                                                    |
|                |                  | Save                                                                                                    |

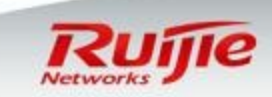

## **Scenario 2 : Create a new VLAN**

□ Map SSID "NewWlan" to vlan 20 ,so create vlan 20 first

|           |                        | 1.Click "Ad             | d VLAN"       |                   |                       |
|-----------|------------------------|-------------------------|---------------|-------------------|-----------------------|
|           | I                      |                         |               |                   |                       |
| Add VLA   | N X Delete Selected VI | LAN                     |               |                   |                       |
|           | VLAN ID                | IPv4                    | IPv4 Mask     | IPv6 Address/Mask | Action                |
|           | 1                      | 192.168.110.1           | 255.255.255.0 |                   | Edit                  |
| Show No.  | 10 V Total Count:1     |                         |               | I4 First ∉ F      | Pre 1 Next ▶ Last ▶ 1 |
|           |                        |                         |               |                   |                       |
|           |                        | 2 Fill in $\frac{1}{2}$ | an ID and as  | sign IP address   | to $B \times I 20$    |
|           |                        | 2.1 111 111 110         |               | sign in address   |                       |
| Add V     | LAN                    |                         | ×             |                   |                       |
|           |                        |                         |               |                   |                       |
|           | VLAN ID: 20            | × (Range: 1-4094)       |               |                   |                       |
|           | IP: 192.168.20.2       | 253                     |               |                   |                       |
|           |                        |                         |               |                   |                       |
|           | >> Advance             | a Settings              |               |                   |                       |
|           |                        |                         |               |                   |                       |
|           |                        |                         | Save Cancel   |                   |                       |
|           | 7                      | 3 Complet               | od            |                   |                       |
| VLAN      |                        | 3. Complet              | eu            |                   | ×                     |
| Add \/LAN |                        | N                       |               |                   |                       |
| AUU VLAI  | A Delete Selected ADA  | un                      |               |                   |                       |
|           | VLAN ID                | IPv4                    | IPv4 Mask     | IPv6 Address/Mask | Action                |
| ]         | 1                      | 192.168.110.1           | 255.255.255.0 |                   | Edit                  |
|           | 20                     | 192.168.20.253          | 255,255,255.0 |                   | Edit Delete           |

Id First 4 Pre 1 Next ▶ Last ▶ 1 GO

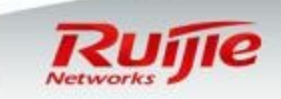

Show No.: 10 V Total Count:2

## Scenario 2 : Map SSID to VLAN

□ Map both 2.4G and 5G radio to VLAN 20.

Remain DHCP settings by default if you set DHCP Server on Core switch
 Read next page if you set DHCP Server on Fat AP (Optional)

| RL                  | ijie ap                     | 🥙 WEB Model: AP740-1 Detail 😨 Quick Settings 🙎 Online Service 🖏 Simplified Chinese 🗗                                                        | .ogout |
|---------------------|-----------------------------|----------------------------------------------------------------------------------------------------|--------|
| <b>C</b><br>Monitor | WiFi/WLAN                   | WiFi-1 × WiFi-2 × + v                                                                                                    |        |
| -<br>Network        | Channel<br>External Network | Note: This function is designed for ease of use based on user scenario. It is recommended to configure the function via Web instead of CLI. |        |
| 1                   | WDS                         | Wian Id: 2 Range(1-16)                                                                                                    |        |
| Security            | Internet Auth               | SSID: Eweb_69572 *                                                                                                    |        |
| 2®<br>Advanced      |                             | Encryption Type: WPA/WPA2-PSK V                                                                                                    |        |
| ŝ                   |                             | WiFi Password: ewebwifi * ✓ Show Password                                                                                                   |        |
| System              |                             | Y Advanced Settings                                                                                                    |        |
|                     |                             | Hide SSID:                                                                                                    |        |
|                     |                             | WiFi Type: 2.4G(radio1) 5G(radio2) 5G(radio3) [Is signal unstable or weak?]                                                                 |        |
|                     |                             | 2.4G(radio1) VLAN : 1(192.168.2.135) ✓ DHCP : Enabled on switches or gatew.▼ 1. Map to Vlan 20                                              |        |
|                     |                             | 5G(radio2) <u>VLAN</u> : 1(192.168.2.135) ✓ <u>DHCP</u> : Enabled on switches or gatew.▼                                                    |        |
|                     |                             | 5G(radio3) <u>VLAN</u> : 1(192.168.2.135) → <u>DHCP</u> : Enabled on switches or gatew.▼<br>How to configure VLAN and DHCP2 →               |        |
|                     |                             | Access priority 5G: OFF                                                                                                    |        |
|                     |                             | Save 3. Click "Save"                                                                                                    |        |
|                     |                             |                                                                                                    |        |

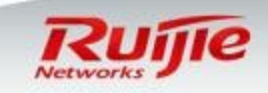

# **Scenario 2 : Set DHCP Server on Fat AP (Optional)**

□ If there is no external DHCP Server , set DHCP Server on Fat AP.

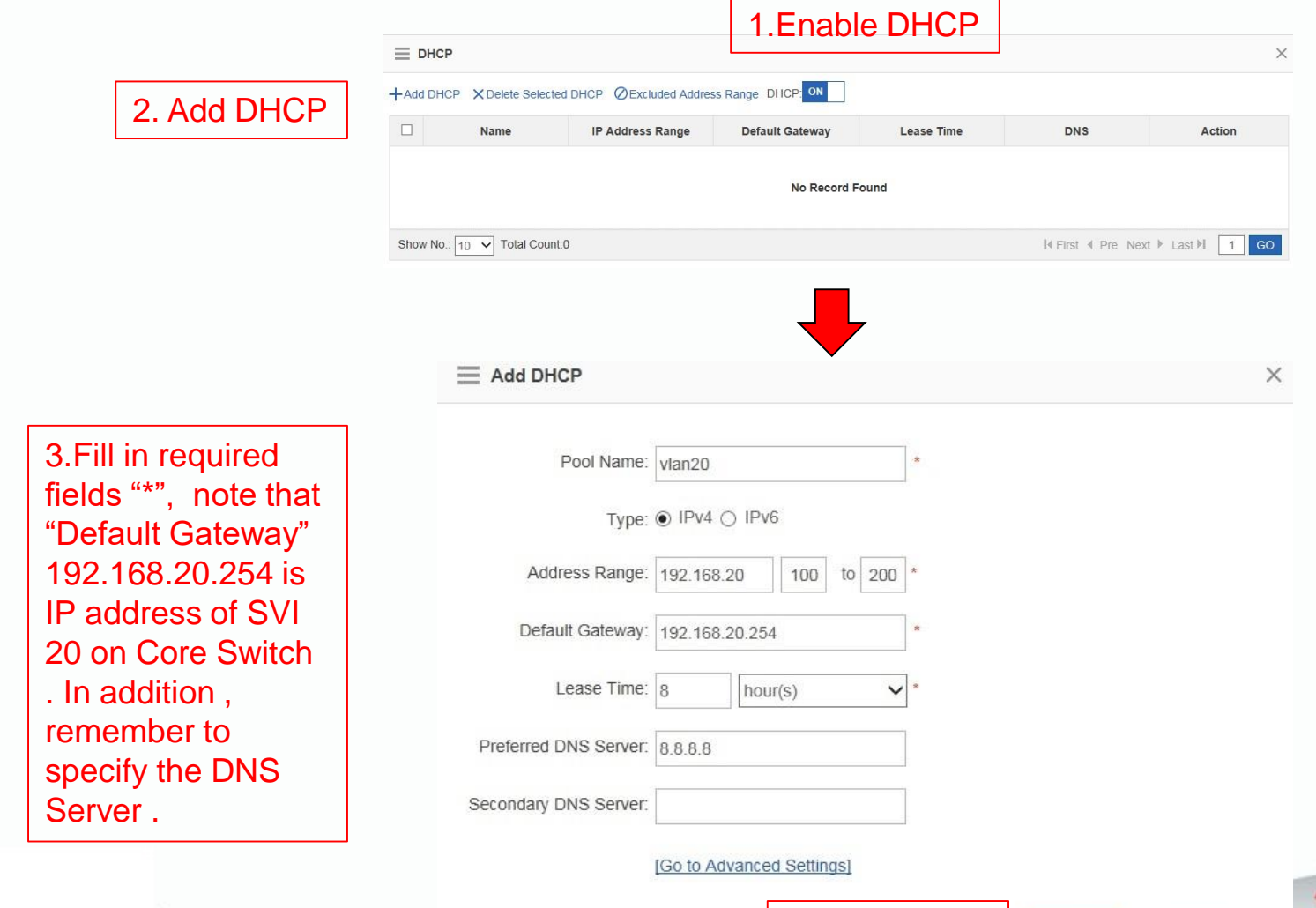

Cancel

4.Click "Save"

## **Scenario 2 : Complete and Save configuration**

- **SSID** name and password
- □ VLAN mapping and DHCP setting

| RL                  | IJIE AP          | <b>2</b> WEB Model: AP740-1 Detail Quick Settings Q Online Service 🖏 Simplified Chinese 🗗 Logout                                            |
|---------------------|------------------|----------------------------------------------------------------------------------------------------|
| <b>☆</b><br>Monitor | WiFi/WLAN        | WiFi-1 * WiFi-2 * + v                                                                                                    |
| Network             | External Network | Note: This function is designed for ease of use based on user scenario. It is recommended to configure the function via Web instead of CLI. |
| 1                   | WDS              | Wian Id: 2 * Range(1-16)                                                                                                    |
| Security            | Internet Auth    | ssid: Eweb_69572 * 1.Check SSID name and password                                                                                           |
| ∠`⊚<br>Advanced     |                  | Encryption Type: WPA/WPA2-PSK ~                                                                                                    |
| ැබූ<br>System       |                  | WiFi Password: ewebwifi * Show Password                                                                                                    |
|                     |                  | V Advanced Settings                                                                                                    |
|                     |                  |                                                                                                    |
|                     |                  | WiFi Type: 2.4G(radio1) 25G(radio2) 55(radio2) 55G(radio3) [Is signal unstable or weak?]                                                    |
|                     |                  | 2.4G(radio1) <u>VLAN</u> : 1(192.168.2.135) ✓ <u>DHCP</u> : Enabled on switches or gatew.▼                                                  |
|                     |                  | 5G(radio2) <u>VLAN</u> : 1(192.168.2.135) ∨ <u>DHCP</u> : Enabled on switches or gatew.▼                                                    |
|                     |                  | 5G(radio3) <u>VLAN</u> : 1(192.168.2.135) ∨ <u>DHCP</u> : Enabled on switches or gatew.▼                                                    |
|                     |                  | How to configure VI AN and DHCP2 ~                                                                                                    |
|                     |                  | Access priority 5G: OFF                                                                                                    |
|                     |                  | Save 3.Click "Save"                                                                                                    |

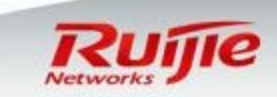

## Scenario 2 : Verification

□ Follow below steps to Verify wireless function.

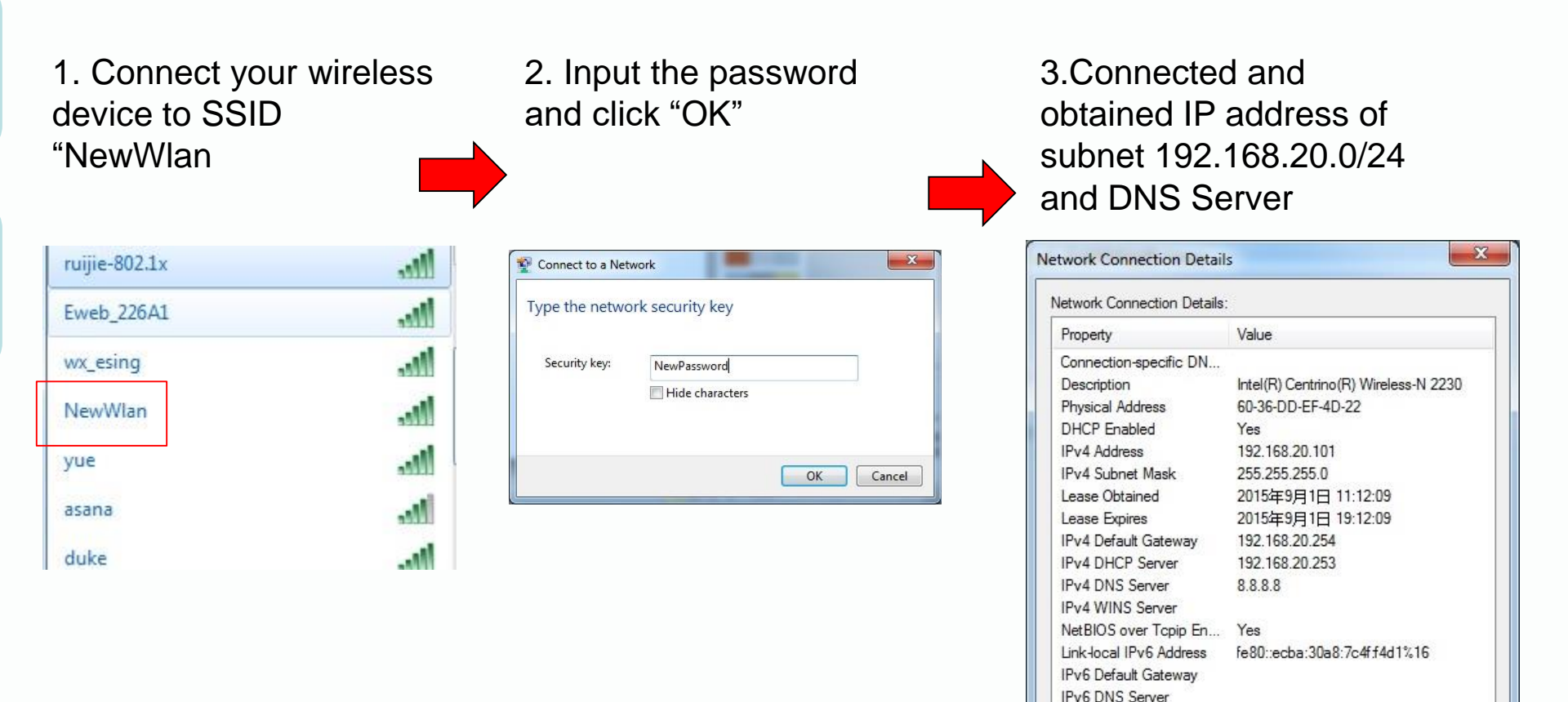

Networks #

Close

#### Advanced Configurations: Modify SSID name and Password

Go to "Wifi/WLAN" in the left, select "wlan name" in the right .
 Modify SSID name and password , then save configuration.

| RL                  | IJIE AP          | WEB Model: AP740-I Detail                                                                                                    | C Quick Settings | 2 Online Service | <sup>®</sup> A Simplified Chinese | ➡ Logout |
|---------------------|------------------|----------------------------------------------------------------------------------------------------|------------------|------------------|-----------------------------------|----------|
| <b>C</b><br>Monitor | WiFi/WLAN        | WiFi-1 × WiFi-2 × + v                                                                                                    |                  |                  |                                   |          |
| Network             | External Network | Note: This function is designed for ease of use based on user scenario. It is recommended to configure the function via Web instead of CLI. |                  |                  |                                   |          |
| 1                   | WDS              | Wian Id: 2 * Range(1-16)                                                                                                    |                  |                  |                                   |          |
| Security            | Internet Auth    | ssid: Eweb_69572 * Change ssid                                                                                                    |                  |                  |                                   |          |
| Advanced            |                  | Encryption Type: WPA/WPA2-PSK V                                                                                                    |                  |                  |                                   |          |
| ŝ                   |                  |                                                                                                    |                  |                  |                                   |          |
| System              |                  | Advanced Settings                                                                                                    |                  |                  |                                   |          |
|                     |                  | Hide SSID:                                                                                                    |                  |                  |                                   |          |
|                     |                  | WiFi Type: 2.4G(radio1) 5G(radio2) 5G(radio3) [Is signal unstable or weak?]                                                                 |                  |                  |                                   |          |
|                     |                  | 2.4G(radio1) VLAN : 1(192.168.2.135) ✓ DHCP : Enabled on switches or gatew.▼                                                                |                  |                  |                                   |          |
|                     |                  | 5G(radio2) <u>VLAN</u> : 1(192.168.2.135) ✓ <u>DHCP</u> : Enabled on switches or gatew.▼                                                    |                  |                  |                                   |          |
|                     |                  | 5G(radio3) <u>VLAN</u> : 1(192.168.2.135) ✓ <u>DHCP</u> : Enabled on switches or gatew.▼                                                    |                  |                  |                                   |          |
|                     |                  | How to configure VLAN and DHCP2 >>                                                                                                    |                  |                  |                                   |          |
|                     |                  | Access priority 5G: OFF                                                                                                    |                  |                  |                                   |          |
|                     |                  | Save                                                                                                    |                  |                  |                                   |          |
|                     |                  |                                                                                                    |                  |                  |                                   |          |

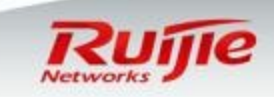

#### Advanced Configurations: Channel ,power and STA limitation

Go to "Channel" in the left.

L

□ Adjust "Channel", "RSSI " and Signal Strength, and "Max STA Count " for both 2.4G and 5G radio.

| Ru                                                   | ijie AP          | 2.4G Network:  | ON                         |                    | 1.Adjust channel. Channel "1", "6" an    | d   |
|------------------------------------------------------|------------------|----------------|----------------------------|--------------------|------------------------------------------|-----|
| Monitor                                              | WiFi/WLAN        |                | [Enforce switch from 2.4GH | z to 5GHz Network] | "11" are recommended in 2.4G             |     |
| 6                                                    | Channel          | Country:       | China (CN)                 | •                  |                                          |     |
| etwork                                               | External Network |                |                            |                    | 2.Adjust RSSI level. Select mode in d    | rop |
| 1                                                    | WDS              | Radio Channel: | 1                          | Current Channel: 1 | down box                                 |     |
| ecurity                                              | Internet Auth    | RF Bandwidth:  | 20MHZ                      | •                  |                                          |     |
| 2<br>dvanced                                         |                  | RSSI:          | Through-wall               | •                  | 3.Adjust station limitation. By default. |     |
| ලා                                                   |                  | Max STA Count: | 32                         | (range: 1-128)     | 2.4G radio limitation is 32.             |     |
| chan                                                 | nel in drop do   | wn box.        |                            | 5G Network:        | ON                                       |     |
| <u> </u>                                             |                  |                |                            | Country:           | China (CN)                               |     |
| 2.Adjust RSSI level. Select mode in drop<br>down box |                  |                | mode in drop               | Radio Channel:     | 149  Current Channel: 149                |     |
|                                                      |                  |                |                            | RF Bandwidth:      | 20MHZ -                                  |     |
| 3.Ad                                                 | just station lim | nitation. B    | y default , 5G             | RSSI:              | Through-wall                             |     |
| radio                                                | limitation is 3  | 32.            |                            | Max STA Count:     | 32 (range: 1-128)                        |     |
|                                                      |                  |                |                            | _                  |                                          | _   |

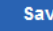

Networks

## **Advanced Configurations: Rate limit**

Go to "WiFi/WLAN" in the left, select "Wlan name" in the right, unfold "Advanced settings" (we need to cerate the wlan first, then set the rate limit)
 The Unit is 8Kbits = 1KBytes, for example, input 256 if you want to limit each wireless STA at speed 256KB/s

| RU            | IJIE AP                     | WEB Model: AP740-1 Detail                                                                                                    | 🕞 Quick Settings | <b>Online Service</b> | R Simplified Chinese | 🕞 Logou |
|---------------|-----------------------------|----------------------------------------------------------------------------------------------------|------------------|-----------------------|----------------------|---------|
| Monitor       | WiFi/WLAN                   | WiFi-1 WiFi-2 WiFi-3 WiFi-4 WiFi-5 WiFi-6 + V                                                                                                    |                  |                       |                      |         |
| Network       | Channel<br>External Network | Note: This function is designed for ease of use based on user scenario. It is recommended to configure the function via Web instead of CLI.                                                                                                    |                  |                       |                      |         |
| (!)           |                             | Wlan Id: 6 * Range(1-16)                                                                                                    |                  |                       |                      |         |
| Security      | Internet Auth               | SSID: Eweb_69576 *                                                                                                    |                  |                       |                      |         |
| 2<br>Advanced |                             | Encryption Type: WPA/WPA2-PSK                                                                                                    |                  |                       |                      |         |
| Ô             |                             | WiFi Password: ewebwifi * Show Password                                                                                                    |                  |                       |                      |         |
| System        |                             | * Advanced Settings 1.Unfold "Advanced Setting"                                                                                                    |                  |                       |                      |         |
|               |                             | Hide SSID:                                                                                                    |                  |                       |                      |         |
|               |                             | WiFi Type: 2.4G(radio1) 5G(radio2) 5G(radio3) [Is signal unstable or weak?]                                                                                                    |                  |                       |                      |         |
|               |                             | 2.4G(radio1)       VLAN :       1(192.168.2.135) ∨       DHCP :       Enabled on switches or gatew.▼         5G(radio2)       VLAN :       1(192.168.2.135) ∨       DHCP :       Enabled on switches or gatew.▼         5G(radio3)       VLAN :       1(192.168.2.135) ∨       DHCP :       Enabled on switches or gatew.▼         bHCP :       Enabled on switches or gatew.▼       Enabled on switches or gatew.▼ |                  |                       |                      |         |
|               |                             | Rate Limit: No Rate Limit/Smart Rate Limiting [Rate Limit Settings]                                                                                                    | _                |                       |                      |         |
|               |                             | Access priority 5G: OFF Downlink: No Limi ×kB/s Uplink: No Limi ×kB/s Uplink: No Limi ×kB/s                                                                                                    |                  |                       |                      |         |
|               |                             | Save No Limit 3.Save configuration                                                                                                    |                  |                       |                      |         |

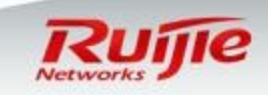

## **Advanced Configurations: WDS**

Go to both of the root bridge and non-root and create vlan for WDS first.

| RL            | <b>IJIE</b> AP    | WEB Model: AP740-I Detail         |           |                     |                   | C Quick Settings 2 Online Service 🖏 Sim |
|---------------|-------------------|-----------------------------------|-----------|---------------------|-------------------|-----------------------------------------|
|               | VLAN              | VLAN Settings                     |           |                     |                   |                                         |
| <i>f</i> Sh   | Port              | + Add VLAN X Delete Selected VLAN |           |                     |                   |                                         |
| Vetwork       | Route             | VLAN ID                           | IPv4      | IPv4 Mask           | IPv6 Address/Mask | IP Source                               |
| (!)           | DHCP              | 1                                 |           |                     |                   |                                         |
| Security      | Ebag              | 10                                | 10.10.254 | 255.255.255.0       |                   | Configuration Ed                        |
| 2<br>Advanced | Multicast/Unicast | Show No.: 10 Total Count:2        |           | N/I AN              |                   | I∢ First ∢ Pre 1 Next ▶                 |
| ත             | Port Mapping      |                                   |           | VLAN                |                   | ~                                       |
| System        | iBeacon           |                                   |           | VLAN ID : 2         | * (Range: 1-4094) |                                         |
|               |                   |                                   |           | IP: 102 169 2 1     |                   |                                         |
|               |                   |                                   |           | 1132.100.2.1        | Configure the ip  | address                                 |
|               |                   |                                   |           | Advanced Settings   |                   |                                         |
|               |                   |                                   |           | Mask: 255.255.255.0 |                   |                                         |
|               |                   |                                   | IPv6      | Address/Mask:       | +                 |                                         |
|               |                   |                                   |           |                     |                   |                                         |
|               |                   |                                   |           |                     | Save Ca           | ncel                                    |
|               |                   |                                   |           |                     |                   |                                         |
|               |                   |                                   |           |                     |                   |                                         |
|               |                   |                                   |           |                     |                   |                                         |
|               |                   |                                   |           |                     |                   |                                         |
|               |                   |                                   |           |                     |                   |                                         |

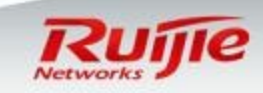

I

#### **Advanced Configurations: WDS**

□ Then add a new wlan on both of root bridge and non-bridge.

| works       |                  | WEB Model: AP740-I Detail                                                                                                    |
|-------------|------------------|----------------------------------------------------------------------------------------------------|
| tor         | WiFi/WLAN        | WiFi-1 WiFi-2 × + v                                                                                                    |
|             | Channel          | Note: This function is designed for eace of use based on user scenario. It is recommended to configure the function via Web instead of CLL   |
| \$)<br>vork | External Network | Note. This function is designed for ease of use based on user scenario. It is recommended to configure the function via treb instead of CLI. |
|             | WDS              | Wlan Id: 2 * Range(1-16)                                                                                                    |
| ty          | Internet Auth    | SSID: WDS *                                                                                                    |
| )<br>ced    |                  | Encryption Type: No Encryption Choose no encryption                                                                                          |
| 3           |                  | Advanced Settings                                                                                                    |
| em          |                  | Hide SSID:                                                                                                    |
|             |                  | WiFi Type: 2.4G(radio1)                                                                                                    |
|             |                  | 2.4G(radio1) VLAN : 1 ▼ DHCP : Enabled on switches or gatewar                                                                                |
|             |                  | 5G(radio2) VLAN : 3(192.168.3.1) ▼ DHCP : Enabled on switches or gatewa                                                                      |
|             |                  | 5G(radio3) <u>VLAN</u> : 3(192.168.3.1) ▼ DHCP : Enabled on switches or gatewar                                                              |
|             |                  | How to configure VLAN and DHCP?                                                                                                    |
|             |                  | Access priority 5G: Choose the corresponding vlan                                                                                            |
|             |                  |                                                                                                    |
|             |                  | Save                                                                                                    |
|             |                  |                                                                                                    |

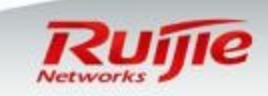

## **Advanced Configurations: WDS**

Go to choose WDS, and turn on the button of "5G Network WDS".
 And choose the wifi of WDS. Then save the configuration.

| WFEWAAN<br>Monitor       WDS       Root bridge         Work       External Network         WDS       Note: Buildings over 100 meters away from each other need to be connected by optical cables. However, C<br>Topology       WDS         WDS       Note: The APs used for WDS must be the same model.       WDS         VWDS       OFF       Security         Socurity       Internet Auth       Security         Operating Mode       Root Bridge       Non-root Bridge         Operating Mode       Root Bridge       Non-root Bridge         System       Distance:       Meters | RL                                                                          | <b>ijie</b> ap                                                   | <b>WEB</b> Model: AP740-I Detail                                                                                                    | Rujje AP                                                                                                    | WEB Model: AP740-I Detail                                                                                                    |
|----------------------------------------------------------------------------------------------------|-----------------------------------------------------------------------------|------------------------------------------------------------------|----------------------------------------------------------------------------------------------------|----------------------------------------------------------------------------------------------------|----------------------------------------------------------------------------------------------------|
| Other WiFi Allowed:  (If not ticked, the device has a better forwarding performance.) Save Save Save                                                                                                    | Monitor<br>Monitor<br>Network<br>()<br>Security<br>Advanced<br>()<br>System | WiFi/WLAN<br>Channel<br>External Network<br>WDS<br>Internet Auth | WDS       Root bridge         Note: Buildings over 100 meters away from each other need to be connected by optical cables. However, I         Topology         Note: The APs used for WDS must be the same model.         2.4G Network WDS:         OFF         5G Network WDS:         OPerating Mode         Root Bridge         Non-root Bridge         Root Bridge Network         WDS(0a69.6c88.695b)         Other WiFi Allowed:         (If not ticked, the device has a better forwarding performance.) | Monitor     WiFi/WLAN       Monitor     Channel       External Network     WDS       Security     Internet Auth       Advanced     System | WDS       Non-root bridge         Note: Buildings over 100 meters away from each other need to be connected by optical cables. However, I         Topology         Note: The APs used for WDS must be the same model.         2.4G Network WDS:         OFF         5G Network WDS:         OP         Operating Mode:         Root-bridge Election         SSID:         Distance:         Instance:         Meters         Other WiFi Allowed:         (If not ticked, the device has a better forwarding performance.) |

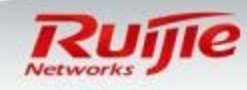

## **Advanced Configurations: Containment**

Make the terminal which is connected to the rouge ap goes offline or has a bad internet experience.

|               | ZUJI                 | P AP                | <b>e</b> web                                                                              | Model: AP740-I    | Detail         |           |                |                      |                                                                                                    |                      |
|---------------|----------------------|---------------------|-------------------------------------------------------------------------------------------|-------------------|----------------|-----------|----------------|----------------------|----------------------------------------------------------------------------------------------------|----------------------|
| Mon           | Con<br>tor           | tainment            | Cont                                                                                      | ainment Setting   | js Con         | tained AP | т              | rusted AP            | 1                                                                                                    |                      |
| Netw          | Blac<br>)<br>ork Dyn | k/white Lists       | Note: The following MAC addresses correspond to trusted APs, which will not be contained. |                   |                |           |                |                      |                                                                                                    |                      |
|               | <sup>7</sup> Use     | klist<br>Isolation  | Trus                                                                                      | ted MAC:          |                |           |                |                      |                                                                                                    |                      |
| 2             |                      | P/ARP               |                                                                                           | Add               | 😆 Truste       | ed Vendor | List           |                      |                                                                                                    |                      |
| ୍ଞ            |                      |                     | oui:                                                                                      |                   |                |           |                | Multi-to-Multi SSID: |                                                                                                    |                      |
| Syst          | em                   |                     |                                                                                           |                   | -+ A           | dd        |                |                      |                                                                                                    | - Add                |
| Monitor       | Containment          | Containment Sett    | 0-I Detail<br>tings Contair                                                               | ned AP Trusted AP |                |           | Monitor        | Containment          | Containment Settings         Contained AP           Containment Mode:         Contain APs with PSSI binbert | Trusted AP           |
| ()<br>Network | Dynamic<br>Blacklist | Note:The function d | Scan All Neighbor                                                                         |                   | ring APs ×     |           | × Ø            | Dynamic              |                                                                                                    | Reflesh Every Minute |
| •             |                      | Rogue AP Contain    | ment ON                                                                                   | SSID base         |                | Coareb    |                | Blacklist            | SSID                                                                                                    | MAC                  |
| Security      | User Isolation       |                     | [Scan All N                                                                               | 3 SID-Dase        |                | Search    | Security       | User Isolation       | private-b/BC                                                                                                | 0074.9c09.b7c1       |
| 2a            | NFPP/ARP             | Containment M       | Mode: 🗹 Contain                                                                           | SSID              | MAC            | Channel   | O_             | NFPP/ARP             | adya                                                                                                    | 0274.9000.0701       |
| Advanced      | ACL                  |                     | Contain                                                                                   | C                 | 0015.ffc0.521c | 153       | ∠©<br>Advanced | ACL                  | @wyx-nanana                                                                                                 | 0286.1110.0904       |
| ŝ             |                      |                     |                                                                                           | aaga              | 0274.9c00.b7c1 | 3         | 6              |                      | pppoe-ipoe                                                                                                  | 0614.4070.3585       |
| System        |                      |                     |                                                                                           | RuiYi-C4A<br>0    | 0274.9c00.c4a5 | 7         | System         |                      | rujie-802.1x                                                                                                | 0614.4D70.3TD0       |
|               |                      |                     | 🕑 Contain                                                                                 | @wyx-hahah        | 0286.1110.09c4 | 4         |                |                      | ruijie-802.1x                                                                                               | 0614.4b70.3tbe       |
|               |                      | Containment R       | ange: O Scan/Co                                                                           | CMCC-QUP          | 04b0.e7ac.84f4 | 6         |                |                      | MD-wireless-Z                                                                                               | 0669.6c5c.0784       |
|               |                      |                     | Scan/Colored                                                                              | pppoe-ipo         | 0614.4b70.3585 | 1         |                |                      | SSQ-1X                                                                                                    | 0669.6c77.f1e0       |
|               |                      |                     |                                                                                           | pppoe-ipo         | 0614.4b70.3586 | 149       |                |                      | @790DAA                                                                                                    | 0669.6c79.0dac       |
|               |                      |                     | Save                                                                                      | ruijie-802.1<br>x | 0614.4b70.3fbd | 9         |                |                      | Show No.: 10 Total Count:80                                                                                 |                      |
|               |                      |                     |                                                                                           | ruijie-802.1<br>x | 0614.4b70.3fbe | 165       | •              |                      |                                                                                                    |                      |

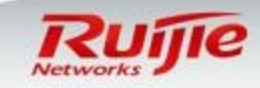

## **Advanced Configurations: AP based User Isolation**

Go to "Security " -> "User isolation" in the left .
 Wireless STA that is not in "Allowed MAC" list cannot visit other STA.
 Wireless STA that is in "Allowed MAC" list can visit other STA

| RL                   | <b>ijie</b> ap       | 🖉 WEB Model: AP740-1 Detail 😨 Quick Settings 🙎 Online Service 🖏 Simplified Chinese 🕞 Logout                                                    |
|----------------------|----------------------|----------------------------------------------------------------------------------------------------|
| Monitor              | Containment          | User Isolation                                                                                                    |
| <i>F</i>             | Black/white Lists    | Note: The function prevents users from communicating with each other without affecting their access to the network, ensuring service security. |
| W<br>Network         | Dynamic<br>Blacklist | Note: Only Layer-2 isolation is supported currently.                                                                                           |
| •<br>(!)<br>Security | User Isolation       | User Isolation: 1.Turn on User Isolation                                                                                                    |
| Ja                   | NFPP/ARP             | Allowed MAC:                                                                                                    |
| Advanced             | ACL                  | 2.Fill in "Allowed MAC" (optional)                                                                                                    |
| ژې<br>سينې           |                      | Current MAC: 5869.6c88.6957                                                                                                    |
| System               |                      | Save 3.Save configuration                                                                                                    |
|                      |                      |                                                                                                    |
|                      |                      |                                                                                                    |
|                      |                      |                                                                                                    |
|                      |                      |                                                                                                    |
|                      |                      |                                                                                                    |

Metwork

### Advanced Configurations: AP based static Black & White list

Go to "Security" -> "MAC based Access Control" in the left.
 If "AP based blacklist" is enable ,STA in blacklist is unable to access AP.
 If "AP based white" is enable , only STA in whitelist is able to access AP.

| RL             | ijie AP              | WEB Model: AP740-I Detail                                                               |                                                                                                   | 🔀 Quick Settings 😟 Online Service 🛯 🖓 Simplified Chinese 🕞 Logout |
|----------------|----------------------|-----------------------------------------------------------------------------------------|---------------------------------------------------------------------------------------------------|-------------------------------------------------------------------|
| Monitor        | Containment          | BlackList/WhiteList Settings                                                            |                                                                                                   |                                                                   |
| 6A             | Black/white Lists    | Note: The function specifies the users allowed to access the WiFi or denied from access | sing the WiFi . The MAC address is the hardware address of the client (such as laptop or mobile p | phone) associated with the AP.                                    |
| Network        | Dynamic<br>Blacklist |                                                                                         |                                                                                                   |                                                                   |
| •<br>Security  | User Isolation       | List Type: Deny MAC address from accessing WiFi (Blacklist) O Permi                     | it MAC address to access WiFi (Whitelist) <b>1.Select "black</b>                                  | klist " or "whitelist " mode                                      |
| Q              | NFPP/ARP             | + Add Users 🖪 Batch Import Users 🔘 BlackList capacity Settings                          |                                                                                                   | MAC-based: Search                                                 |
| ⊂®<br>Advanced | ACL                  | User Name                                                                               | MAC                                                                                               | Action                                                            |
| ۞<br>System    |                      |                                                                                         | No Record Found 2.Add MA                                                                          | AC address, username is optional                                  |
|                |                      | Show No.: 10 V Total Count.0                                                            |                                                                                                   | I∢First ∢ Pre Next ▶ Last № 1 GO                                  |
|                |                      | Current MAC: 5869.6c88.6957 [SSID-based Access Control]                                 |                                                                                                   |                                                                   |
|                |                      |                                                                                         |                                                                                                   |                                                                   |
|                |                      |                                                                                         |                                                                                                   |                                                                   |
|                |                      |                                                                                         |                                                                                                   |                                                                   |
|                |                      |                                                                                         |                                                                                                   |                                                                   |
|                |                      |                                                                                         | 3.Save configuration                                                                              |                                                                   |
|                |                      |                                                                                         |                                                                                                   |                                                                   |
|                |                      |                                                                                         |                                                                                                   |                                                                   |

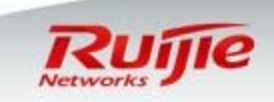

## Advanced Configurations: AP based static Black list

- □ There is another way to add users into Black list.
- There is one thing needs to mention is that you can add user into blacklist, if there is a need to delete user from blacklist, please go to Blacklist/Whitelist.

| Rujje AP  | <b>WEB</b> Model: AP740-1 Detail Chinese Detail                                                                                                    |
|-----------|----------------------------------------------------------------------------------------------------|
| Dashboard | User Info                                                                                                    |
| User Info | Note: If you want to delete STAs from blacklist, please go to Blacklist/Whitelist.                                                                                           |
| Network   | Refresh     Blacklist     2 Click this button     Search                                                                                                    |
| Security  | □ STA MAC ♀ IP ♀ Link Duration ♀ Speed(Kbps) ♀ RSSI(dB) ♀ Channel(Radio) Network Action                                                                                      |
| <u> </u>  | User1         7423.448f.5376         192.168.2.1         0:00:06         Up: 88064/Down: 59392         52         149(2)         Eweb_69576         No Limit         Setting |
| Advanced  | Show No.:         10 v         Total Count:1         1         60                                                                                                    |
| Ø         | 1 Chappenthe wear you want to add him into the blacklist                                                                                                    |
| System    | 1. Choose the user you want to add him into the blacklist                                                                                                    |
|           |                                                                                                    |
|           |                                                                                                    |
|           |                                                                                                    |
|           |                                                                                                    |
|           |                                                                                                    |
|           |                                                                                                    |
|           |                                                                                                    |
|           |                                                                                                    |
|           |                                                                                                    |
|           |                                                                                                    |
|           |                                                                                                    |
|           |                                                                                                    |
|           |                                                                                                    |

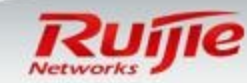

#### Advanced Configurations : SSID based static Black & White list

□ Go to "Security" ->"MAC based Access Control" in the left.

If "SSID based blacklist" is enable ,STA in blacklist is unable to access WLAN.
 If "SSID based white" is enable , only STA in whitelist is able to access WLAN.

| ſ            | Username                               | M                                                            | AC: 1234.1234.1234                                  | *× +Add                                                                                                  |
|--------------|----------------------------------------|--------------------------------------------------------------|-----------------------------------------------------|----------------------------------------------------------------------------------------------------|
| -            | Current M/                             | AC: 1414.4b63.226a [SSID                                     | -based Access Control                               | 1.Select "SSID-based" mode ,switch to below UI                                                           |
| RU           | IJIE AP                                | WEB Model: AP740-I Detail                                    |                                                     | 🔽 Quick Settings 🖄 Online Service 🖏 Simplified Chinese 🕞 Logout                                          |
| Monitor      | Containment                            | BlackList/WhiteList Settings Eweb_69571 F                    | Eweb_69572 2:Select=SS                              | STD Eweb_69575 Eweb_69576 V                                                                              |
| B            | Black/white Lists                      | Note: The function specifies the users allowed to access the | WiFi or denied from accessing the WiFi . The MAC ad | C address is the hardware address of the client (such as laptop or mobile phone) associated with the AP. |
| Network      | Dynamic<br>Blacklist<br>User Isolation | List Type: Deny MAC address from accessing WiFi              | (Blacklist) O Permit MAC address to acce            | access WiFi (Whitelist) 3.Select "blacklist" or "Whitelist" mode                                         |
|              | NFPP/ARP                               | + Add Users  ≝ Batch Import Users  ⊚ BlackList               | capacity Settings                                   | MAC-based: Search                                                                                        |
| Advanced     |                                        | User Name                                                    | Add Users                                           | Action                                                                                                   |
| رې<br>System |                                        | Show No.: 10 V Total Count:0<br>Current MAC: 5869.6c88.6957  | User                                                | Username: MAC: +Add<br>Default Max Blacklist STAs Based on SSID:256                                      |
|              |                                        |                                                              |                                                     | OK Cancel                                                                                                |
|              |                                        |                                                              | 4                                                   | 4.Add MAC address, username is optional                                                                  |
|              |                                        |                                                              | 5                                                   | 5.Save configuration                                                                                     |
|              |                                        |                                                              |                                                     | 62000 2017Duttle Naturate Co. 114 1 Official Wateria I Sources Partial Dellars Sources I Sources Ma      |

#### **Advanced Configurations: Dynamic blacklist**

The device will identify the attack then add the user in blacklist for some time, then after the time expired the user will leave the blacklist automatically

| RI             | <b>Jijie</b> Ap             | WEB Model: AP740-1 Detail                                                       |                                                                                     | C Qui                                                                        | 🖈 Settings 🖄 Online Service 🖓 Simplified Chinese 🕞 Logout |
|----------------|-----------------------------|---------------------------------------------------------------------------------|-------------------------------------------------------------------------------------|------------------------------------------------------------------------------|-----------------------------------------------------------|
| C<br>Monitor   | Containment                 | Dynamic Blacklist Settings                                                      |                                                                                     |                                                                              |                                                           |
| ()<br>Notwork  | Black/white Lists Dynamic   | Note: With attack detection and dynamic blacklist function enabled, the AP adds | the attack source to the dynamic blacklist automatically after identifying the atta | ack. When the effective time runs out, the attack source is removed from the | blacklist automatically.                                  |
|                | Blacklist<br>User Isolation | Detection Mode: 🗹 Flood Attack Detection 🛛 🖉 Spoofing At                        | tack Detection 🛛 🗑 Weak Initialization Vector Detection 🖉 DI                        | DoS attack                                                                   |                                                           |
| Security       | NFPP/ARP                    | Dynamic Blacklist I on Open the fu                                              | unction                                                                             |                                                                              |                                                           |
| ∠©<br>Advanced | ACL                         | Effective Time: 300 * (Range:6                                                  | Configure the effe                                                                  | ective time                                                                  |                                                           |
| ्रि<br>System  |                             | Save                                                                            |                                                                                     |                                                                              |                                                           |
|                |                             | CRefresh X Delete Selected Item                                                 |                                                                                     |                                                                              |                                                           |
|                |                             | Number                                                                          | MAC                                                                                 | Effective Time                                                               | Action                                                    |
|                |                             | 1                                                                               | b8e8.560d.1fa4                                                                      | 90                                                                           | Delete                                                    |
|                |                             | Show No.: 10 Total Count:1                                                      |                                                                                     |                                                                              | I First ∢ Pre 1 Next ▶ Last 1 GO                          |
|                |                             |                                                                                 |                                                                                     |                                                                              |                                                           |
|                |                             |                                                                                 |                                                                                     |                                                                              |                                                           |
|                |                             |                                                                                 |                                                                                     |                                                                              |                                                           |
|                |                             |                                                                                 |                                                                                     |                                                                              |                                                           |
|                |                             |                                                                                 |                                                                                     |                                                                              |                                                           |
|                |                             |                                                                                 |                                                                                     |                                                                              |                                                           |
|                |                             |                                                                                 |                                                                                     |                                                                              |                                                           |

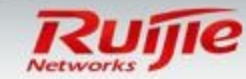

## Advanced Configurations: Nfpp/Arp

This nfpp function can monitor the attack, then will be shown in the log
 The function of arp can static bind the ip address with mac address and it can support manually bind and remove binding.

| Ruíjie AP     |                   | WEB Model: AP740-1 Detail                                                                                                    |                        | <b>WEB</b> Model: AP740-1 Detail                      |                       | C Quic          | k Settings 🙎 Online Service 🖓 Simplified Chines |
|---------------|-------------------|----------------------------------------------------------------------------------------------------|------------------------|-------------------------------------------------------|-----------------------|-----------------|-------------------------------------------------|
| Network       | Containmont       |                                                                                                    | Containment<br>Monitor | NFPP ARP                                              |                       |                 |                                                 |
| لل<br>Monitor | Containment       | NFPP ARP                                                                                                    | Black/white Lists      | 🚰 Dynamic Binding>>Static Binding 🖁 Remove static Bin | ding 📲 Manual Binding |                 | IP-based:                                       |
|               | Black/white Lists |                                                                                                    | Network Blacklist      | I P                                                   | MAC                   | Туре            | Action                                          |
| $\otimes$     | Dunamia           | ARP-guarc: 🗹 Enable ARP-guard, so as to prevent a large numb                                                                                                    | User Isolation         | 192.168.2.3                                           | 98e7.f44c.f6a1        | Dynamic Binding | Dynamic Binding>>Static Binding                 |
| Network       | Blacklist         | [ARP-guard List]                                                                                                    | NFPPIARP               | 192.168.2.135                                         | 5869.6688.6958        | Local ARP Entry | Dynamic Binding>>Static Binding                 |
| •             |                   |                                                                                                    | Advanced ACL           | 192.168.2.254                                         | 1234.5678.9abf        | Dynamic Binding | Dynamic Binding>>Static Binding                 |
| U.            | User Isolation    | IP-guard 🗹 Enable IP-guard, so as to prevent hackers from so                                                                                                    |                        | 10.10.10.254                                          | 5869.6088.6958        | Local ARP Entry | Dynamic Binding>>Static Binding                 |
| Security      |                   | [IP-quard List]                                                                                                    | System                 | 192.168.3.1                                           | 5869.6088.6958        | Local ARP Entry | Dynamic Binding>>Static Binding                 |
| 2a            |                   | In the second second se |                        | Show No.: 10 Total Count: 5                           |                       |                 | I¶ First ¶ Pre <u>1</u> Next № Last №           |
| Advanced      | ACL               | ICMP-guard: Chable ICMP-guard, so as to prevent a large fully                                                                                                    |                        |                                                       |                       |                 |                                                 |
| -0-           |                   | <u>(ICMP-guaro List)</u>                                                                                                    |                        |                                                       |                       |                 |                                                 |
| ŝ             |                   | DHCP.guard Rhable DHCP.guard, so as to prevent malicious re                                                                                                    |                        |                                                       |                       |                 |                                                 |
| System        |                   | IDHCP-guard List                                                                                                    |                        |                                                       |                       |                 |                                                 |
|               |                   | (error gada cied)                                                                                                    |                        |                                                       |                       |                 |                                                 |
|               |                   | DHCPv6-guard R Enable DHCPV6-guard, so as to prevent maliciou                                                                                                    |                        |                                                       |                       |                 |                                                 |
|               |                   | [DHCPv6-guard List]                                                                                                    |                        |                                                       |                       |                 |                                                 |
|               |                   |                                                                                                    |                        |                                                       |                       |                 |                                                 |
|               |                   | ND-guarce 🖉 Enable ND-guard, so as to prevent Neighbor Disc                                                                                                    |                        |                                                       |                       |                 |                                                 |
|               |                   |                                                                                                    |                        |                                                       |                       |                 |                                                 |
|               |                   | Display NFPP Log: [Display NFPP Log]                                                                                                    |                        |                                                       |                       |                 |                                                 |
|               |                   |                                                                                                    |                        |                                                       |                       |                 |                                                 |
|               |                   | Save Restore Default Settings                                                                                                    |                        |                                                       |                       |                 |                                                 |
|               |                   |                                                                                                    |                        |                                                       |                       |                 |                                                 |

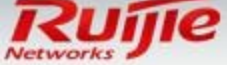

## Advanced Configurations: ACL

There is also a acl function in ap, click "add acl" then "add access rule" and config
 Configure the acl time and then invoke it in the acl.

| Ruijie AP                                   | <b>@</b> WEB Model: AP740+ Detail      |                                                                                                    | Rau <b>Ruíjie</b> AP                       | <b>EWEB</b> Model: AP7404 D | etail             |                  |                  | 🛱 Quick Settings 🙎 C |
|---------------------------------------------|----------------------------------------|----------------------------------------------------------------------------------------------------|--------------------------------------------|-----------------------------|-------------------|------------------|------------------|----------------------|
| Containment<br>Monitor<br>Blacklwhite Lists | ACL Settings ACL Time ACL Apply        |                                                                                                    | Containment<br>Monitor<br>Black/white List | ACL Settings A              | CL Time ACL Apply |                  |                  |                      |
| Dynamic<br>Network Blacklist                | ACL List 1 Add ACL Delete ACL + Add AC | X Delete Selected Access Rule           Access Control         Protocol         Destination IP/Wildcard         Destination port         Tri | Network<br>Blacklist                       |                             | Time Object       | Day              | Time Period      |                      |
| User Isolation<br>Security<br>NFPP/ARP      |                                        | No Record Found                                                                                                    | V User Isolation<br>Security<br>NFPPIARP   |                             |                   | No Record        | Found            |                      |
| Log ACL                                     | Show No.: 10 * Total Count:0           | ∏ Add Access Rule                                                                                                    | Athenced ACL                               | Show No.: 10 * Tota         | al Count O        |                  |                  |                      |
| (i)<br>System                               |                                        | ACL Type: Standard ACL (Source-address-based Control)                                                                                        | System                                     |                             |                   | Add Time Object  |                  |                      |
|                                             |                                        | ACL List: 1                                                                                                    |                                            |                             |                   | Object Name: 123 | +Add             |                      |
|                                             |                                        | Access Control:  Permit  Deny Time Period  Please select a time period  Time manager                                                         |                                            |                             |                   |                  | 4 <u>13.11</u> X |                      |
|                                             |                                        | Any IP: (For all IP) Mask Config v IP: 192.168.2.1 Mask: 255.255.255                                                                         |                                            |                             |                   |                  | Save Cancel      |                      |
|                                             |                                        |                                                                                                    |                                            |                             |                   |                  |                  |                      |
|                                             |                                        | OK Cancel                                                                                                    |                                            |                             |                   |                  |                  |                      |

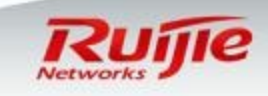

#### **Advanced Configurations : Built-in Web Authentication**

- Go to "Network" ->"Internet Auth" in the left, select "Iportal" in the right.
- Authentication package : you can utilize default built-in web authentication page or you can customize it . For more information about page customization , see configuration guide accordingly.
- Authentication mode: This option indicates the place you store user accounts. You can store in remote Radius Server or in local system.
- In below sample, we utilize default authentication page and store user accounts in local system.

|                 | ijie ap          | WEB Model: AP740-I Det  | 1 Select type of "authentication page" here we select "default package"                                                                                                    |    |
|-----------------|------------------|-------------------------|----------------------------------------------------------------------------------------------------|----|
| <b>M</b> onitor | WiFi/WLAN        | ePortal iPortal         | WeChat Authentication Advanced                                                                                                    |    |
| • 🛞<br>Network  | External Network | Authentication Package: | Use user information on the server preferentially Use local user information preferentially 2. Selfect "authentication mode", here we select "use local user information ( | on |
| (!)             | WDS              | Authentication Mode     | Use local user information on the server only Use local user information only                                                                                              |    |
| Security        | Internet Auth    | Iportal Server Port:    | (Range: 1025-65535. Default: 8081)                                                                                                    |    |
| 2<br>Advanced   |                  | AD Push Mode :          | No AD                                                                                                    |    |
| ¢               |                  | SSID:                   | Please select an SSID.  3.Select SSID which you want to apply web authentication to.                                                                                       |    |
| System          |                  |                         | Save Clear                                                                                                    |    |
|                 |                  |                         |                                                                                                    |    |
|                 |                  |                         |                                                                                                    |    |
|                 |                  |                         |                                                                                                    |    |
|                 |                  |                         |                                                                                                    |    |
|                 |                  |                         |                                                                                                    |    |
|                 |                  |                         |                                                                                                    |    |
|                 |                  |                         |                                                                                                    |    |
|                 |                  |                         |                                                                                                    |    |
|                 |                  |                         |                                                                                                    |    |
|                 |                  |                         |                                                                                                    | _  |

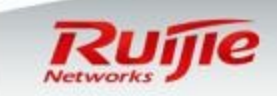

## Advanced Configurations : Create local user accounts

- Click "Local User", enter Local user management.
- Click "Add User", fill in the "Username" and "Password". Click "Save" when finished.

|                                                            | 4.Create L   | ocal users    |
|------------------------------------------------------------|--------------|---------------|
| Authentication Package: O Default Package O Custom Package | [Local User] | [Online User] |

www.ruij

| 5.4  | local User                    |                                | ×      |
|------|-------------------------------|--------------------------------|--------|
| +Ado | 1 User X Delete Selected User | Username-based:                | Search |
|      | Username                      | \$<br>Action                   |        |
|      | scott                         | <b>Edit</b> Delete             |        |
| Show | No.: 10 V Total Count:1       | I∢ First ∢ Pre 1 Next ▶ Last ▶ | 1 GO   |

|                    | $\equiv$ A | dd User 6.Fill in Usernan<br>click save when | ne and password , × |      |
|--------------------|------------|----------------------------------------------|---------------------|------|
|                    |            | Username:                                    | *                   |      |
|                    |            | Password:                                    | *                   |      |
| ienetworks.com   P | age 40     |                                              | Save Cancel         | Ruíj |

#### **Advanced Configurations : Built-in Web Authentication Verification**

- Before verification, it is recommend that turn off "Encryption Type" cause usually, we apply only one authentication method to a WLAN
- Connect your STA to SSID, then it succeeds to obtains IP address and DNS.
- □ Visit any website ,you will be redirected to authentication page .
- Input your credentials , pass the authentication and visit Internet

| ← → http://192.168.20.253.80 Ϙ マ C Veb authentication page           | ×                                                                                                    | ( → http://192.168.20.253:80                                                                                                    | e page ×                                                                                                    |
|----------------------------------------------------------------------|----------------------------------------------------------------------------------------------------|----------------------------------------------------------------------------------------------------|----------------------------------------------------------------------------------------------------|
| Rujje Rujje N                                                        | etworks                                                                                                    | Rujje N                                                                                                    | Networks                                                                                                    |
| Wireless network <del>业</del> 这<br>Usemame <sup>scott</sup>          | Anonouncement                                                                                                  | Wireless network   中文<br>Login Success                                                                                                    | Anonouncement                                                                                                    |
| Password ••••••<br>Clear saved user information<br>Login Remember me | If your device is an ios terminal ,<br>please follow these steps to turn<br>off the automatic login option for | Collect     Logout       User Information       User IP:     192.168.20.101       User MAC:     6036.ddef.4d22       SSID:     NewWlan       Time limit:     NA       Time used:     0d 00h 00m 08s | If your device is an ios terminal ,<br>please follow these steps to turn<br>off the automatic login option for<br>wireless networks:<br>(1)Click [Settings] icon on the<br>desitop<br>(2)Select Settings in the [Wi-Fi] or |
| © 2012 Ruijie Networks Co., L                                        | td.                                                                                                    |                                                                                                    |                                                                                                    |

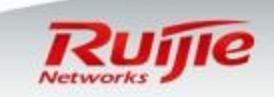

### **Advanced Configurations : Extra Features – Login Redirection**

- □ The setup and clarified basic Built-in Web-Auth (iPortal) must be done.
- Basic template for redirection page
  - online-popup http://domain.name //The URL will pop up after success login on iPortal.
  - Iogin-popup http://domain.name //The URL will pop up while the iportal landing page loading.
  - time-interval xx //Config iportal login-popup time interval, count by hour, enter 0 for always pop up.
- **D** Example:

#### web-auth template iportal

page-suite default authentication I accounting iportal\_account time-interval 0 login-popup http://www.ruijie.com.cn online-popup http://www.ruijienetworks.com

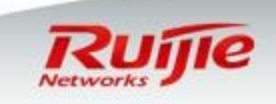

# Advanced Configurations : Customize Landing Page Template (Copy out from AC)

Find the template landing pagedir flash:/portal/zip

xlab-ws6108#dir flash:/portal/zip Directory of flash:/portal/zip Number Properties Size Time Name Tue Jul 26 21:20:07 2016 gateway.zip 86.7k -rwx Tue Jul 26 21:20:07 2016 -rwx 91.0k default.zip 2 files, 0 directories 281,903,104 bytes data total (196,956,160 bytes free) 536870912 bytes flash total (196,956,160 bytes free) xlab-ws6108#

**Copy out through tftp server** 

copy flash:/portal/zip/default.zip tftp://192.168.1.1/default.zip

#### □ Unzip the default.zip to a new folder.

퉬 style

favicon.ico

🕘 login\_mobile.htm 🥘 offline.htm

offline\_mobile.htm

Online\_mobile.htm

Iogin.htm

😂 ] online.htm

## check\_offline.htm check\_offline\_mobile.htm

#### **Description:**

login.htm > PC login page

login\_mobile.htm > mobile login page

offline.htm >PC offline page

offline\_mobile.htm > mobile offline page

online.htm > PC online page

online\_mobile.htm > mobile online page

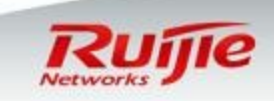

www.ruijienetworks.com | Page 43

Ц

## **Advanced Configurations : Customize Landing Page Modification**

он те айготтанствойн оолон то

- Right click the login.htm file, then choose Wordpad.exe to edit the basic html coding.
- □ Find and match the bottom content and URL link.
- Browser

| Clear saved use | ser information Remember me | wireless networks:<br>(1)Click [Settings] icon on the<br>desktop<br>(2)Select Settings in the [Wi-Fi] or |
|-----------------|-----------------------------|----------------------------------------------------------------------------------------------------|
|                 | © 2012 Ruijie Networks      | <u>Co., Ltd.</u>                                                                                         |

Wordpad edit

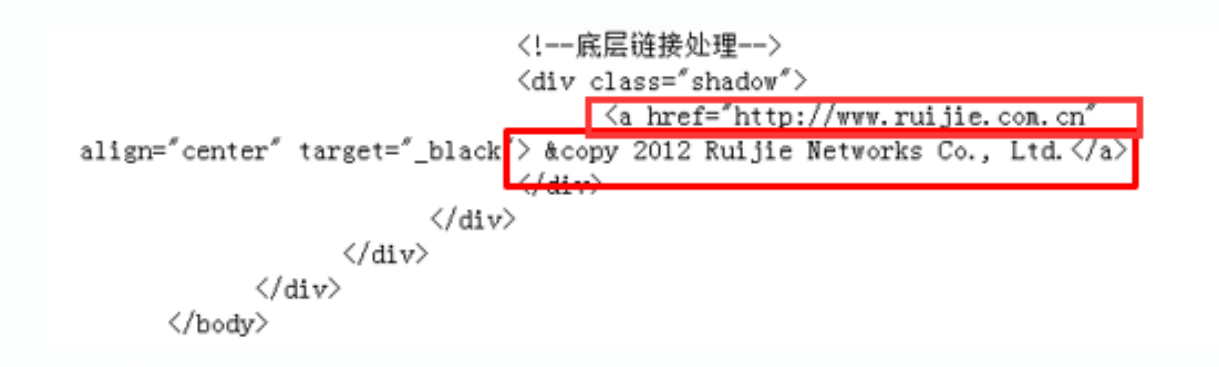

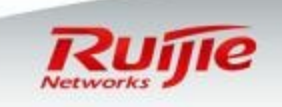

#### **Advanced Configurations : Customize Landing Page Modification**

- □ Original content: "&copy 2012 Ruijie Networks Co., Ltd."
- **D** Change to "Welcome to Ruijie Networks."
- □ Original URL: "http://www.ruijie.com.cn"
- □ Change URL to http://www.ruijienetworks.com

| LUGIII | Welcome to Ruijie Networ | ks. |                                |
|--------|--------------------------|-----|--------------------------------|
|        |                          |     | http://www.ruijienetworks.com/ |

- Repeat all the html file with same content modification.
- □ Zip those html files into zip file. (Don't include the main folder!)

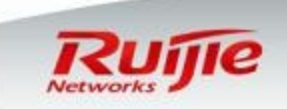

## **Advanced Configurations : Customize Landing Page Upload**

On the AC iPortal page, choose [Custom package] to upload new modified template.

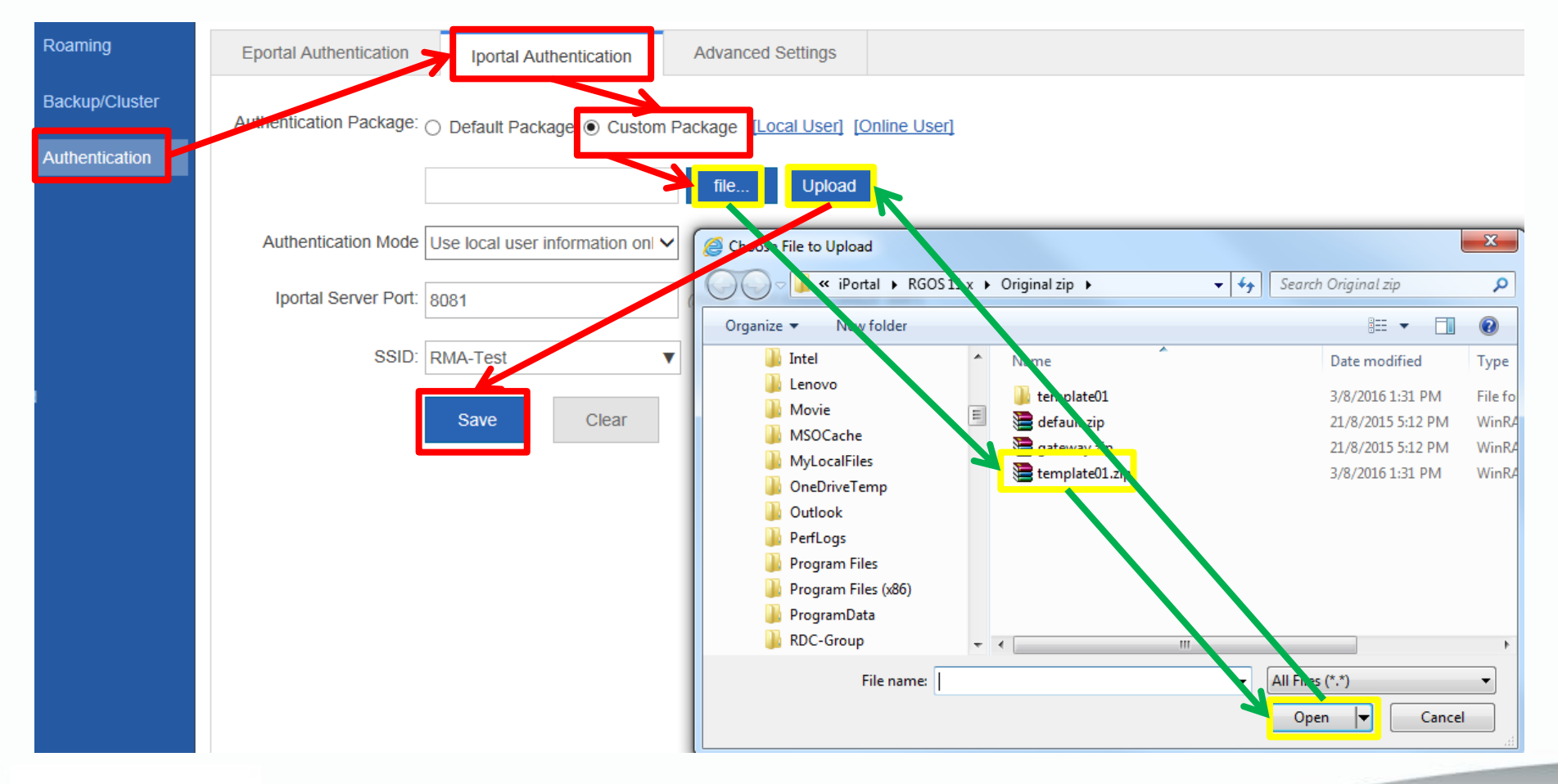

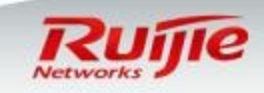

#### **Advanced Configurations : Customize iPortal Verification**

- Connect your STA to SSID, then it succeeds to obtains IP address and DNS.
- Visit any website ,you will be redirected to authentication page .
- Input your credentials , pass the authentication and visit Internet

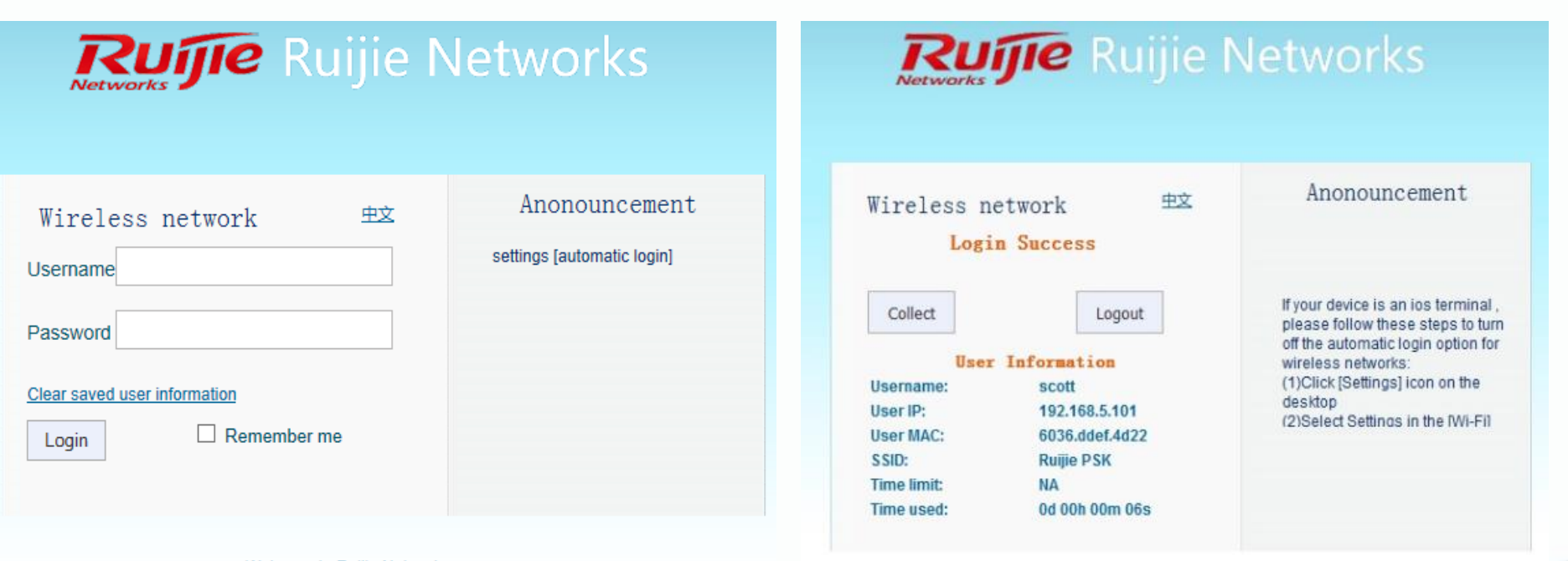

Welcome to Ruijie Networks.

#### **Advanced Configurations : Customize iPortal login page**

- Enter folder Style, will get below file list.
- prepare a gif format picture with dimensions 468 x 105, name it as en\_logo.gif , cover the original one to replace the logo on English PC login page

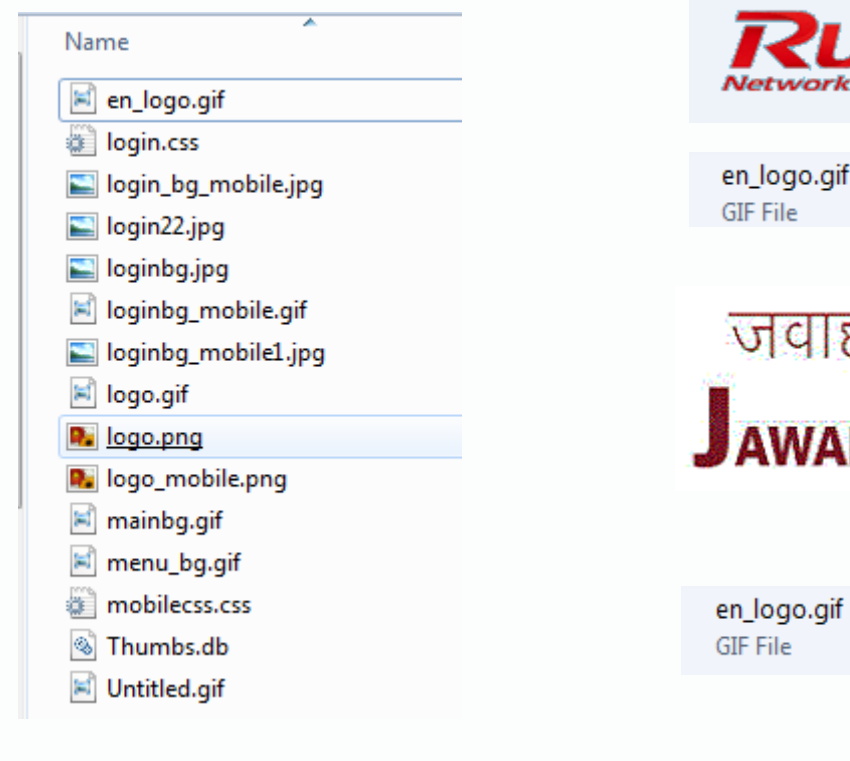

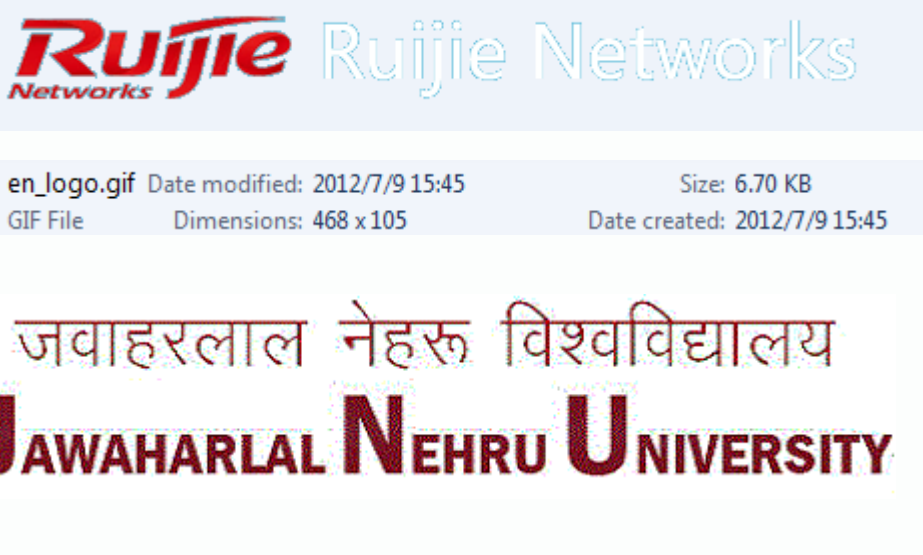

| en_logo.gif | Date modified: | 2015/11/24 10:31 |
|-------------|----------------|------------------|
| GIF File    | Dimensions:    | 468 x 105        |

Size: 13.7 KB Date created: 2015/11/24 10:31

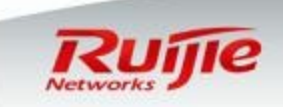

#### Advanced Configurations : Customize iPortal login page

- When finished, open login.htm to verify. The Chinese login page remains the same, now switch to "English".
- □ The logo on English login page has changed.

| Ruffe 锐捷网络                    | जवाहरलाल नेहरू विश्वविद्यालय<br>Jawaharlal Nehru University                                                                                                    |
|-------------------------------|----------------------------------------------------------------------------------------------------|
| 无线网络     English       用户名    | Wireless network       ±x       Anonouncement         Username       If your device is an ios terminal , please follow these steps to turn off the automatic login option for wireless networks:       (1)Click [Settings] icon on the                                         |
| <u>清除已保存的用户信息</u><br>登录 □ 记住我 | Clear saved user information       desktop         Clear saved user information       (2)Select Settings in the [Wi-Fi] or [wireless network]         Login       Remember me         Kernember me       (3)Select the wireless network         Vou want to connect, click the |

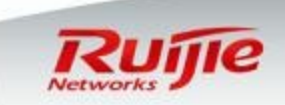

#### Daily maintenance : Modify super administrator Password

Go to "Settings" in the left, select "Password" in the right.
 You can modify Eweb Login password and Telnet password.

| RL                  | <b>IJIE</b> AP     | WEB Model: AP740-1 Detail                                                                        |   |
|---------------------|--------------------|--------------------------------------------------------------------------------------------------|---|
| <b>C</b><br>Monitor | Settings           | Time Password Restore Enhancement SNMP DNS                                                       |   |
| ()<br>Network       | Upgrade<br>Restart | Ξ Web Management Password                                                                        |   |
| (!)                 | Permissions        | Username: admin                                                                                  |   |
| Security            | Logging            | Old Password *                                                                                   | _ |
| 2<br>Advanced       | Detection Tools    | New Password: Fill in old and new password, "save" when finish                                   | 1 |
| ්ලි                 | Web Cli            | Confirm Password: *                                                                              |   |
| System              | System Mode        | Save                                                                                             |   |
|                     |                    | Telnet Password(Telnet and Enable Password) Username: admin New Password: Confirm Password: Save |   |
|                     |                    |                                                                                                  |   |

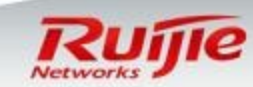

## Daily maintenance : Create a new administrator

□ Go to "System" ->"Permissions" in the left .

L

www.ruijie

You can create new administrator and grant authority accordingly.

| Rujje AP            | <b>WEB</b> Model: AP740-I Detail | [                   | 7                | 🔽 Quick Settings 🛛 🙎 O | nline Service 🚯 Simplified Chinese 🕞 Logout |
|---------------------|----------------------------------|---------------------|------------------|------------------------|---------------------------------------------|
| Settings            | Permissions                      | 1.Add administrator |                  |                        |                                             |
| Upgrade             | + Add Administrator              |                     |                  |                        |                                             |
| Network             |                                  | Username            |                  | Action                 |                                             |
| Security            |                                  |                     | No Decord Found  |                        |                                             |
|                     |                                  |                     | No Recora Founa  |                        |                                             |
| Advanced<br>Web Cli | Show No.: 10 V Total Count:      | 20                  |                  | ł                      | <pre></pre>                                 |
| System System Mode  |                                  |                     |                  |                        |                                             |
|                     |                                  |                     |                  |                        |                                             |
| Add Administ        | trator                           |                     | ×                |                        |                                             |
|                     |                                  |                     |                  |                        |                                             |
|                     |                                  | 2 Fill in un        | ornama 8 nacewor | 4                      |                                             |
| Userr               | scott                            | * 2.1 11 11 05      |                  |                        |                                             |
| Pass                | word:                            | *                   |                  |                        |                                             |
|                     |                                  |                     |                  |                        |                                             |
| Confirm Pass        | sword:                           | 🔄 🔹 🕴 3.Grant at    | uthorization     |                        |                                             |
| Permis              | ssion: - 🗹 🔂 All Pages           |                     |                  |                        |                                             |
|                     | +                                |                     |                  |                        |                                             |
|                     | + C Security                     |                     |                  |                        |                                             |
|                     | + C CAdvanced                    | I                   |                  |                        |                                             |
|                     | + C System                       |                     |                  |                        |                                             |
|                     |                                  |                     |                  |                        |                                             |
|                     |                                  |                     |                  |                        |                                             |
|                     |                                  | 4. Save save        | Cancel           |                        |                                             |
| enetworks.com       | Page 51                          |                     |                  |                        | Ruije                                       |

## Daily maintenance : Configure Log Server

□ Go to "System" -> "Logging" in the left .

By default, logs are stored in local buffer. If you would like to save logs permanently, send logs to log server.

□ You need to install a tool on server to receive logs , like Syslog server.

| Rujje AP      |                 | <b>WEB</b> Model: AP740-1 Detail                                                | 🔽 Quick Settings 🛛 🖄 Online Service 🖓 Simplified Chinese 🕞 Logout                      |
|---------------|-----------------|---------------------------------------------------------------------------------|----------------------------------------------------------------------------------------|
| Manitar       | Settings        | Logging                                                                         |                                                                                        |
| MOTILOI       | Upgrade         | Note: I ocal loos are sent to the corresponding server in order of priority lev | al Hinher the level is sonner the lon is sent. The hinhest level 0 and the lowest is 7 |
| 89<br>Network | Restart         |                                                                                 |                                                                                        |
| $\bigcirc$    | Permissions     | Server Logging: ON 1.Enab                                                       | le Server Log                                                                          |
| Security      | Logging         | Server IP:                                                                      | 2.Input Log Server IP                                                                  |
| 2<br>Advanced | Detection Tools | Logging Level: Informational(6) $\checkmark$                                    | 3.Select the log level. E.g you select                                                 |
| <b>්</b> (j)  | Web Cli         | Save                                                                            | level 6, then all logs of level 1 - 6 are<br>sent to log server                        |
| System        | System Mode     |                                                                                 |                                                                                        |
|               |                 |                                                                                 |                                                                                        |
|               |                 |                                                                                 |                                                                                        |

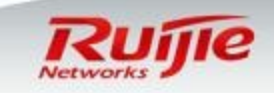

## Daily maintenance : Upgrade System

- In this part, it is applicable for upgrade from 11.x version to 11.x version. Not application for upgrade from 10.4 to 11.x version.
- □ If 10.4 to 11.x upgrade is required , see Appendix.
- Visit Ruijie Partner FTP and download correct firmware. For FTP credential application, please get in touch with your local sales or presales.
- Check current firmware version before upgrade

| RL                 | ijie ap                | <b>WEB</b> Model: AP740                      | -I Detail                                                             |                                                           |                                                                            |                                                                                                 | C Quick Settings         | Online Service       | R Simplified Chinese |
|--------------------|------------------------|----------------------------------------------|-----------------------------------------------------------------------|-----------------------------------------------------------|----------------------------------------------------------------------------|-------------------------------------------------------------------------------------------------|--------------------------|----------------------|----------------------|
| <b>M</b> onitor    | Settings               | Local Upgrade                                | Online Upgrade                                                        |                                                           |                                                                            |                                                                                                 |                          |                      |                      |
| ()<br>Network      | Upgrade<br>Restart     | Note: Please downlo<br>Tips: 1. Make sure th | ad the corresponding software ve<br>hat the software version (main pr | ersion from the official webs<br>ogram or Web package) ma | ite , and then upgrade the device with tches the device model. 2. The page | n the following tips.<br>may have no response during upgrade. Please do not power off or restar | the device until an upgr | ade succeeded messag | e is displayed.      |
| ()<br>Security     | Permissions<br>Logging | Download Soft                                | ware: <u>Download Software</u>                                        | 2                                                         |                                                                            |                                                                                                 |                          |                      |                      |
| 2<br>Advanced      | Detection Tools        | File N                                       | lame:                                                                 | file                                                      | Upgrade Cancel                                                             | 1.Check current soft                                                                            | ware ve                  | rsion.               |                      |
| ່ (ີ່ວັງ<br>System | System Mode            |                                              |                                                                       |                                                           |                                                                            |                                                                                                 |                          |                      |                      |
|                    |                        |                                              |                                                                       |                                                           |                                                                            |                                                                                                 |                          |                      |                      |
|                    |                        |                                              |                                                                       |                                                           |                                                                            |                                                                                                 |                          |                      |                      |
| iiiene             | tworks co              | ml Page                                      | - 53                                                                  |                                                           |                                                                            |                                                                                                 |                          |                      | K                    |

## Daily maintenance : Upload firmware

- Go to "System" -> "Logging" in the left, select "Local Upgrade" in the right
- Browse and upload firmware, then click "Upgrade". System starts to verify firmware bin file and will restart automatically
- Do NOT POWER OFF AP or do any other operation during upgrade is in progress

| <del>(</del> -)(-) | R http://192.168.110 | .1/main.htm#.                                     | P → C Ruijie-EWEB Network Mana×                                                                                           |                 |
|--------------------|----------------------|---------------------------------------------------|----------------------------------------------------------------------------------------------------|-----------------|
| RL                 | IJIE AP              | WEB Model: AP320-I                                | Detail                                                                                                    |                 |
|                    | Settings             | Local Upgrade                                     | Online Upgrade                                                                                                    |                 |
| 8                  | Upgrade >            | Note: Please downloa                              | id the corresponding software version from the official website , and then upgrade the device w                           | rith the follow |
|                    | Permissions          | Tips: 1. Make sure that<br>until an upgrade succe | at the software version (main program or Web package) matches the device model. 2. The pag<br>seded message is displayed. | e may have      |
| <u></u>            | Logging              | File Na                                           | 2.Browse and upload firmware ame: 5_S1N2-02_02192710_install.bin Browse Upgrade Cance                                     | 1               |
| system             | Detection            |                                                   |                                                                                                    | 41%             |
|                    | Web Cli              |                                                   |                                                                                                    | and a second    |

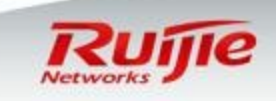

## **Daily maintenance : Verification**

#### Go back to "Home" dashboard , verify current firmware version.

| Rujje AP       |           | WEB Model: AP740-I Detail                                                              | C Quick Settings 🙎 Online Service 🖏 Simplified Chinese 🕞 Logo                                                                   | ut |
|----------------|-----------|----------------------------------------------------------------------------------------|----------------------------------------------------------------------------------------------------|----|
| •<br>Monitor   | Dashboard | Dashboard                                                                              |                                                                                                    |    |
| Ø<br>Network   | User Info | 1. For security purposes, it is recommended you change the default system password. Ch | nange Password X                                                                                                    |    |
| ()<br>Security |           | CPU: 120% Memory : 73.2% O System Time<br>Online Users Running Time: 0 d 01 h 17       | Model: AP740-I<br>Version: AP_RGOS 11.1(5)B9P5, Release(04180410)<br>min 14 s<br>MAC: 5869.6c88.6957<br>Device SN:G1LW30T000769 | n. |
| 2<br>Advanced  |           |                                                                                        |                                                                                                    |    |
| ۞<br>System    |           | 0.75                                                                                   | RX Traffic                                                                                                    |    |
|                |           | 0.50                                                                                   |                                                                                                    |    |
|                |           | 0.25                                                                                   |                                                                                                    |    |
|                |           |                                                                                        | 01:17:15                                                                                                    |    |
|                |           | Top 10 Traffics Downlink V                                                             | Detail RSSI Distribution Detail                                                                                                 |    |

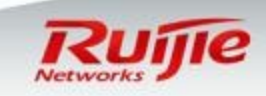

# Daily maintenance : Import/Export Current Config

Go to "System" ->"Setting" in the left, select "Restore" in the right
 Export Current configuration files to backup.
 Import saved configuration files to restore.

| Rujje AP      |                 | <b>@</b> WEB Mo  | del: AP740-I Detail   |                                   |                             |                      |                 | 🔽 Quick Settings 🙎 Online Service 🖷 Simplified Chinese 🕞 Logout                                         |
|---------------|-----------------|------------------|-----------------------|-----------------------------------|-----------------------------|----------------------|-----------------|----------------------------------------------------------------------------------------------------|
|               | Settings        | Time             | Password              | Restore                           | Enhancement                 | SNMP                 | DNS             |                                                                                                    |
| Monitor       | Upgrade         |                  |                       |                                   |                             |                      |                 |                                                                                                    |
| Ø<br>Network  | Restart         | E Import         | Export Configur       | <b>ation</b><br>pdate the page du | uring import, or import w   | ill fail. If you war | nt to apply the | e new configuration, please restart the device on this page, or the configuration will not take effect. |
| $\bigcirc$    | Permissions     |                  | File Name:            |                                   | file                        | Impor                | tExport         | t Current Configuration Import or Export configuration file                                             |
| Security      | Logging         |                  |                       |                                   |                             |                      |                 |                                                                                                    |
| 2<br>Advanced | Detection Tools | <u> =</u> Restor | e Factory Setting     | js                                |                             |                      |                 |                                                                                                    |
| • r?s         | Web Cli         | Note: Aft        | er the device is rese | t to the factory de               | fault settings, all configu | rations will be re   | emoved. Pleas   | ase Export Current Configuration before resetting the device.                                           |
| System        | System Mode     | Res              | tore Factory Settin   | gs                                |                             |                      |                 |                                                                                                    |
|               |                 | Display          | Current Configurati   | ion                               |                             |                      |                 |                                                                                                    |
|               |                 |                  |                       |                                   |                             |                      |                 |                                                                                                    |
|               |                 |                  |                       |                                   |                             |                      |                 |                                                                                                    |
|               |                 |                  |                       |                                   |                             |                      |                 | DUT                                                                                                    |

Network

## Daily maintenance : Restore Factory Setting

Go to "System" ->"Setting" in the left, select "Restore" in the right
 Restore factory settings, all configurations are removed and AP resume to Fit mode.

| Rujje AP      |                 | WEB Model: AP740-1 Detail Cuick Settings 🖄 Online S |                                                                                                    |                   |                           |                      |                 |                                                                                                    |  |    | 🕞 Logout |  |  |
|---------------|-----------------|-----------------------------------------------------|----------------------------------------------------------------------------------------------------|-------------------|---------------------------|----------------------|-----------------|----------------------------------------------------------------------------------------------------|--|----|----------|--|--|
| Manitar       | Settings        | Time                                                | Password                                                                                                    | Restore           | Enhancement               | SNMP                 | DNS             |                                                                                                    |  |    |          |  |  |
| MONILOI       | Upgrade         | = Import/                                           | Export Configur                                                                                                    | ation             |                           |                      |                 |                                                                                                    |  |    |          |  |  |
| 8<br>Network  | Restart         | Note: Plea                                          | ase don't close or up                                                                                                    | pdate the page du | uring import, or import w | ill fail. If you war | it to apply the | new configuration, please restart the device on this page, or the configuration will not take effect. |  |    |          |  |  |
| (             | Permissions     |                                                     | File Name <sup>.</sup>                                                                                                    |                   | file                      | Import               | Export          | Current Configuration                                                                                 |  |    |          |  |  |
| Security      | Logging         |                                                     |                                                                                                    |                   | IIIC                      | impon                | Lypoir          | Gunen Gonnguration                                                                                    |  |    |          |  |  |
| 2<br>Advanced | Detection Tools | <u> </u> Restore                                    | Factory Setting                                                                                                    | IS                |                           |                      |                 |                                                                                                    |  |    |          |  |  |
| ්රා           | Web Cli         | Note: Afte                                          | Note: After the device is reset to the factory default settings, all configurations will be removed. Please Export Current Configuration before resetting the device. |                   |                           |                      |                 |                                                                                                    |  |    |          |  |  |
| System        | System Mode     | Rest                                                | ore Factory Setting                                                                                                    | gs R              | estore d                  | efault               | setti           | ng                                                                                                    |  |    |          |  |  |
|               |                 | Display C                                           | Current Configurati                                                                                                    | on                |                           |                      |                 |                                                                                                    |  |    |          |  |  |
|               |                 |                                                     |                                                                                                    |                   |                           |                      |                 |                                                                                                    |  |    |          |  |  |
|               |                 |                                                     |                                                                                                    |                   |                           |                      |                 |                                                                                                    |  |    |          |  |  |
|               |                 |                                                     |                                                                                                    |                   |                           |                      |                 |                                                                                                    |  |    |          |  |  |
|               |                 |                                                     |                                                                                                    |                   |                           |                      |                 |                                                                                                    |  | RI | πe       |  |  |

Networks

# Appendix : Upgrade from 10.4 to 11.x

- □ The software version RGOS 11.x is released in late 2014, compare with old 10.4 version, it has better performance and more features.
- Nearly all the wireless controller and AP support upgrade to 11.x software version.

In this part , you will know how to upgrade FAT AP from 10.4 to 11.x software version with TFTP Server via CLI .

Step 1 Log on to CLI via console / telnet , verify that FAT AP Current version is 10.4.
 Ruijie#show version

□ Step 2 Setup TFTP Server, prepare firmware. You need to upgrade twice.
 In 1<sup>st</sup> upgrade , FAT AP upgrades from 10.4 to 11.x interim version.
 In 2<sup>nd</sup> upgrade , FAT AP upgrades from 11.x interim to 11.x latest version.

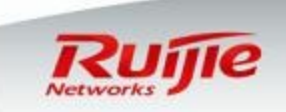

# Appendix : Upgrade from 10.4 to 11.x

□ Step 3 Start to upgrade .Remember to save and backup configuration file before upgrade.

1<sup>st</sup> upgrade : **Ruijie#copy** tftp://192.168.1.100/AP\_RGOS11.1(2)B1\_AP320\_v1.0\_upgrade.bin flash:rgos.bin Ruijie#**reload** 

#### 2<sup>nd</sup> upgrade : Ruijie#**upgrade download**

tftp://192.168.1.100/AP\_RGOS11.1(2)B1\_AP320\_01240204\_install.bin Upgrade the device must be auto-reset after finish, are you sure upgrading now?[Y/n]**y** 

# □ Step 4 Verification

Ruijie#show version

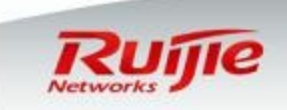

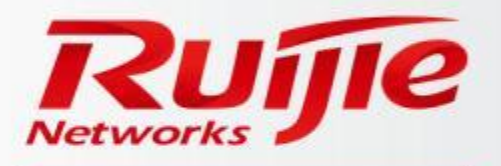

Ruijie Networks Co.,Ltd. 11th Floor, East Wing, ZhongYiPengAo Plaza, No.29,Fuxing Road,Haidian District, Beijing, P. R. China. Tel: 010-51718888 Mobile Tel: 1388888888 Fax: 010-51718888 www.ruijienetworks.com E-mail: \*\*\*\*\*\*\*\*\*@ruijie.com.cn